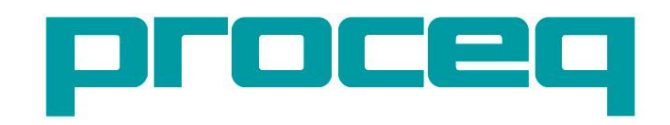

# **Profometer 6** 보강 철근 평가 및 부식 분석을 위한 일체형 솔루션

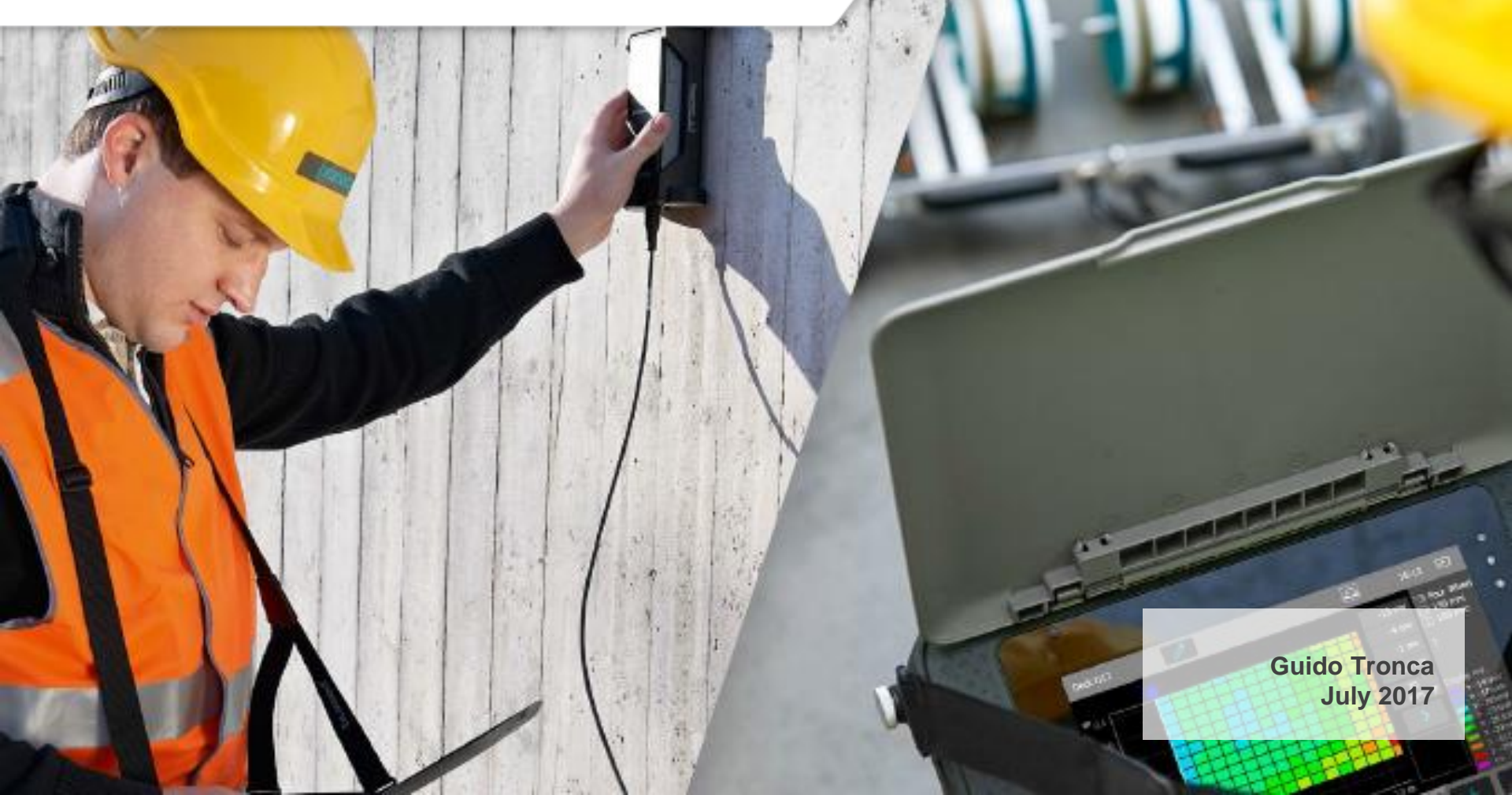

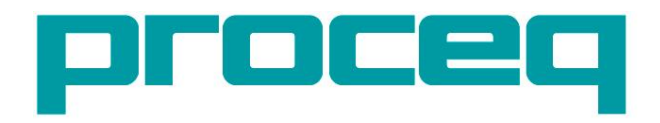

# Profometer 6 보강 철근 탐지

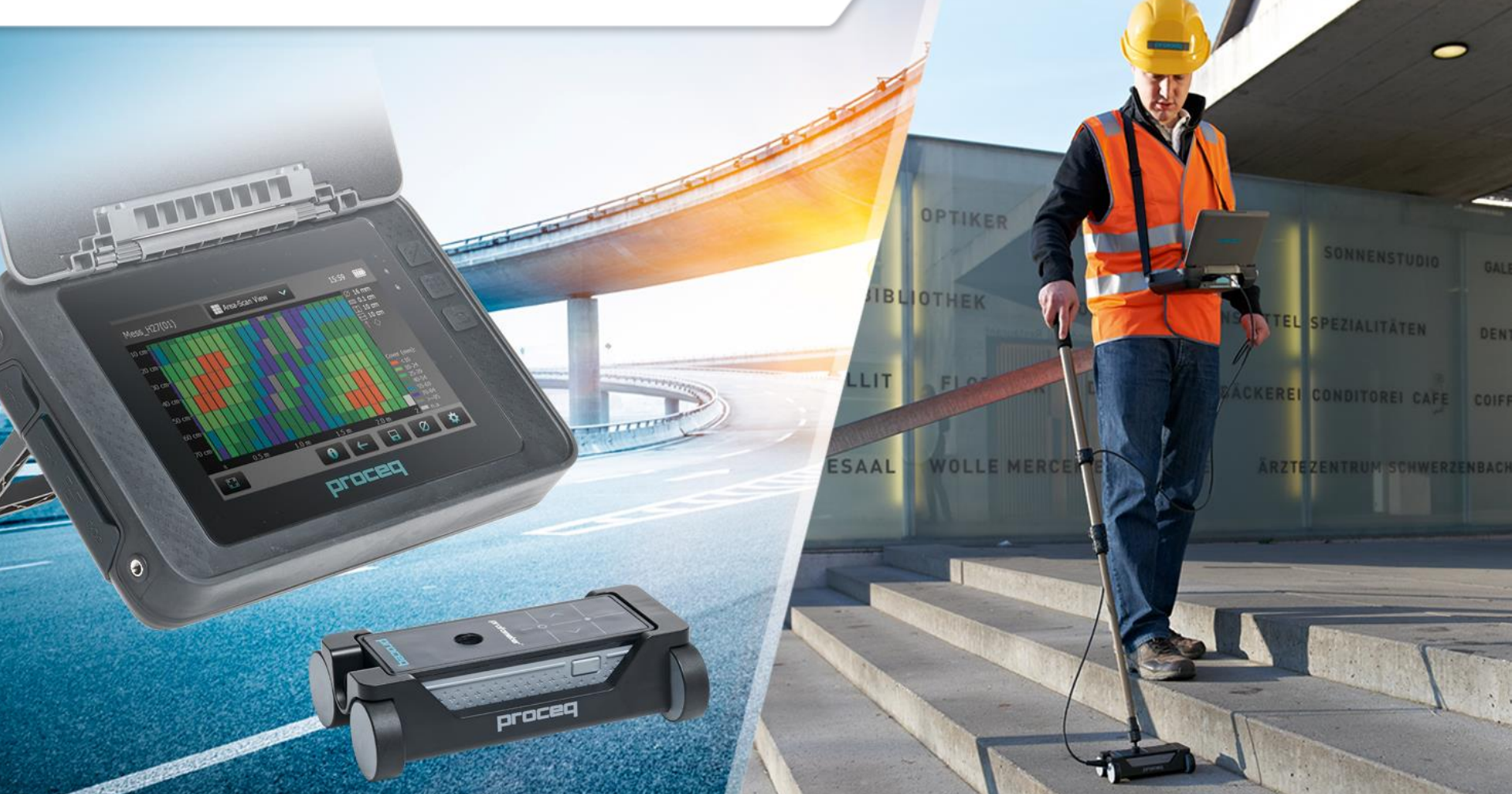

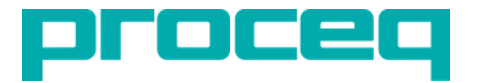

#### 목차 – 보강 철근 탐지

- 1. 와전류 기술
  - 측정 원리
  - 방법의 한계
- 2. 측정 절차
  - 로케이트 모드
  - 싱글-라인 모드
  - 멀티-라인 모드
  - 크로스-라인 모드
  - 에리어-스캔 모드
- 3. 인공 지능 및 커버 두께 교정
- 4. 사례
  - 크로스 라인 모드를 통한 보강 철근 감지
  - 보강 철근 중첩

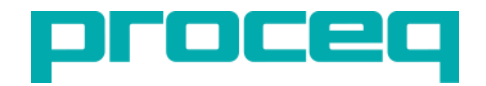

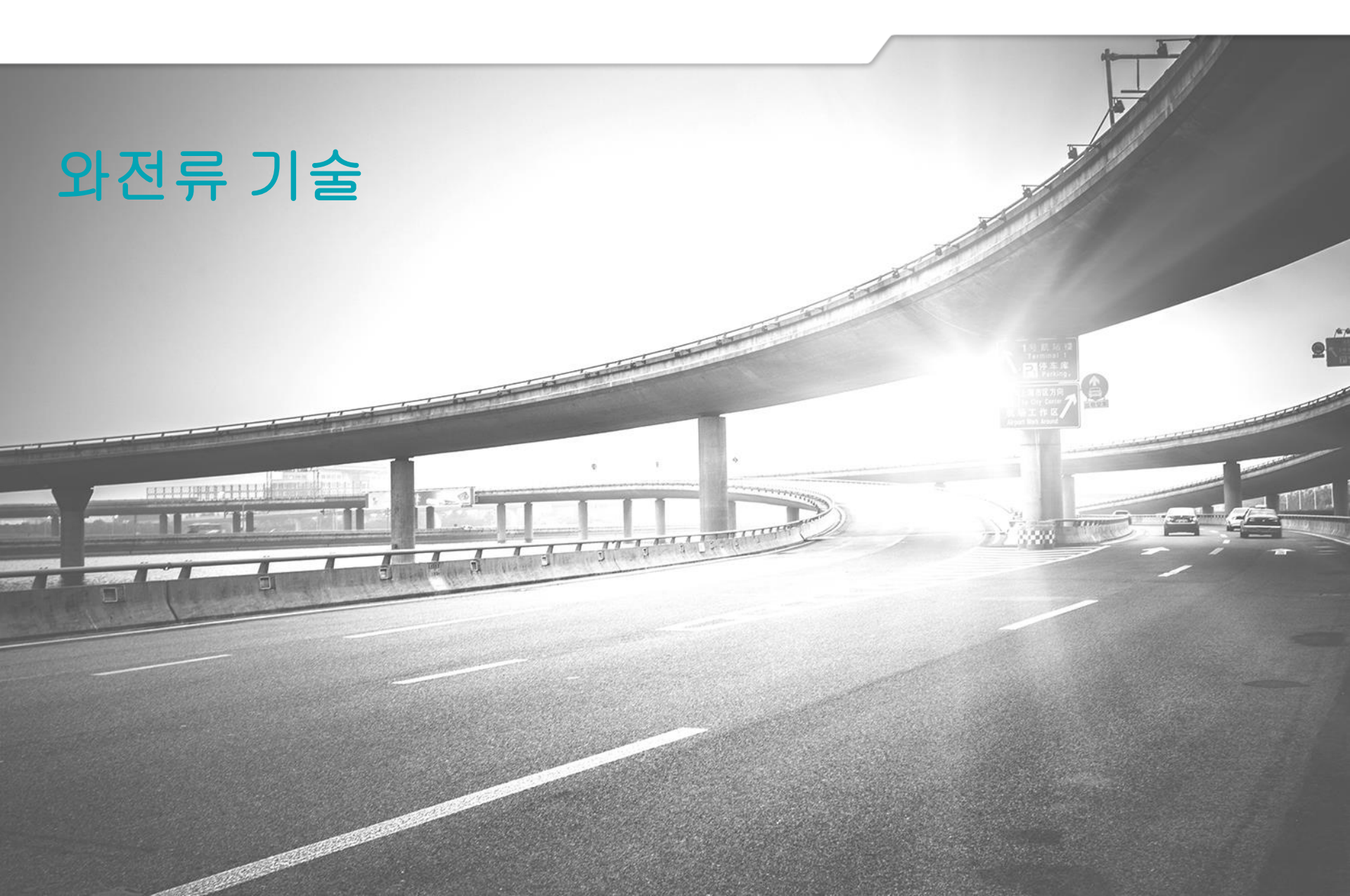

### BS 1881 Part 204 콘크리트 커버의 정의

- 와전류 측정기는 콘크리트 커버 두께에 대한 가장 정확한 측정을 제공합니다.
- 커버는 콘크리트의 면과 보강재의 표면 사이의 가장 짧은 거리입니다 (c1).
- 또한 보강 철근 위치 파악에 사용되며 적절한 조건에서 보강 철근 지름을 합리적으로 추정 할 수 있습니다.

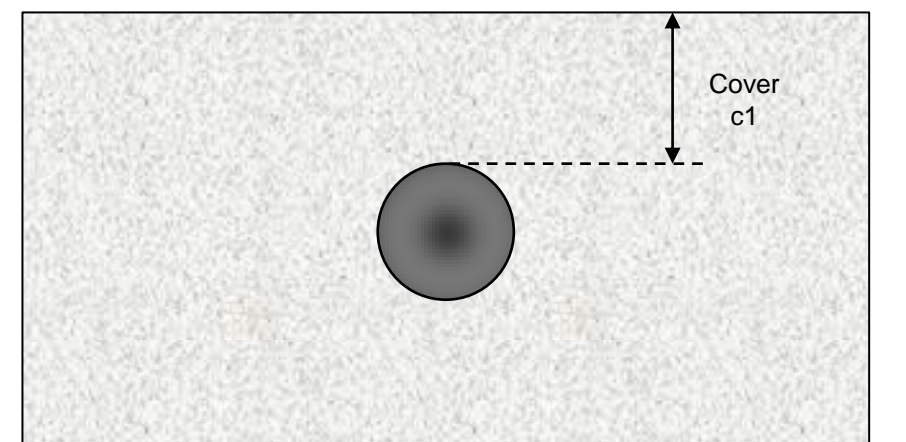

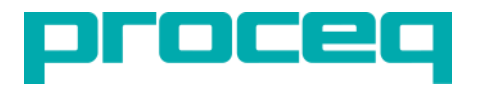

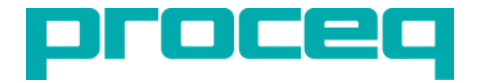

#### 와전류 기술

• 검색 헤드는 단일 또는 다중 코일 시스템으로 구성 될 수 있습니다.

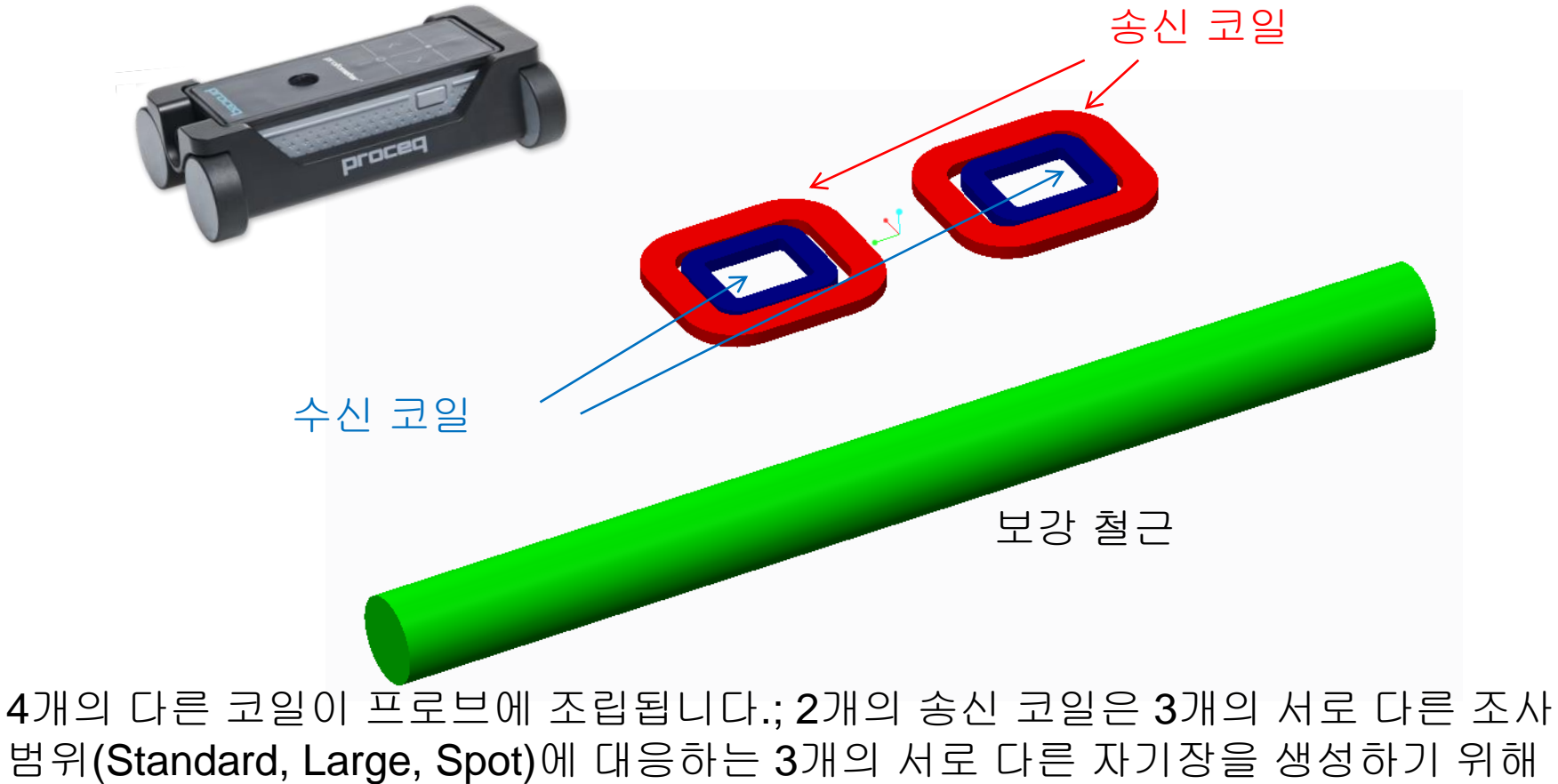

3개의 서로 다른 배치로 여자(勵磁) 될 수 있습니다.

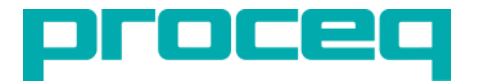

측정 범위

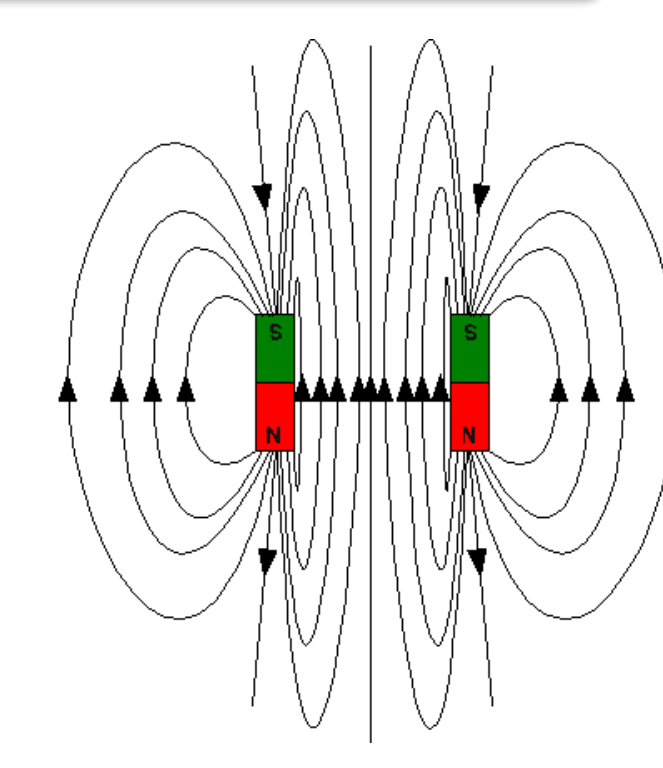

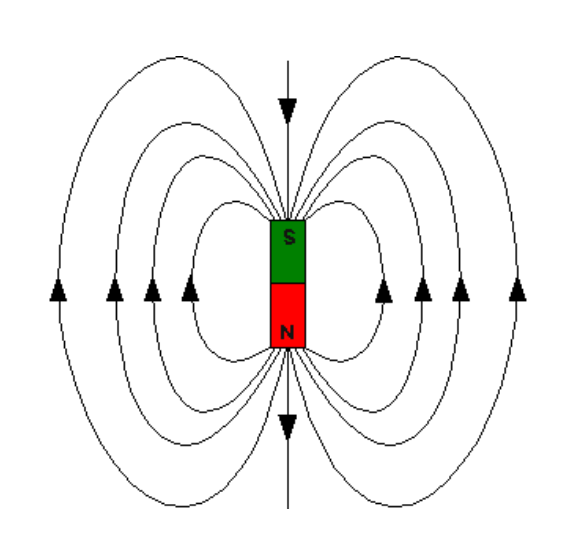

Standard 범위에서 두 코일은 반대 방향으로 반복되는 전류를 통해 여자(勵磁)됩니다.

(작은 필드가 생성됨).

Large 범위에서는 두 개의 코일이 병렬 방향으로 반복되는 전류를 통해 여자(勵磁) 됩니다 (더 큰 필드 생성).

Spot 범위에서는 하나의 코일 만 여자(勵磁) 됩니다 (더 작은 제한 필드가 생성됨).

# 펄스 와전류 물리적 원리 직경 추정

- 주어진 보강 철근 직경에 대해 신호 강도는 거리 (커버)와 반비례 관계가 있으므로 계산할 수 있습니다.
- 이 교정은 Standard 범위와 Large 범위 모두에 대해 장비에서 수행되고 기록됩니다.
- 직경 추정은 Standard 범위와
   Large 범위의 같은 지점에서
   측정하여 이루어집니다. 그런 다음
   교정 곡선을 비교하여 두 곡선
   모두에서 동일한 커버 값 결과를
   제공하는 보강 철근 직경을
   찾습니다.

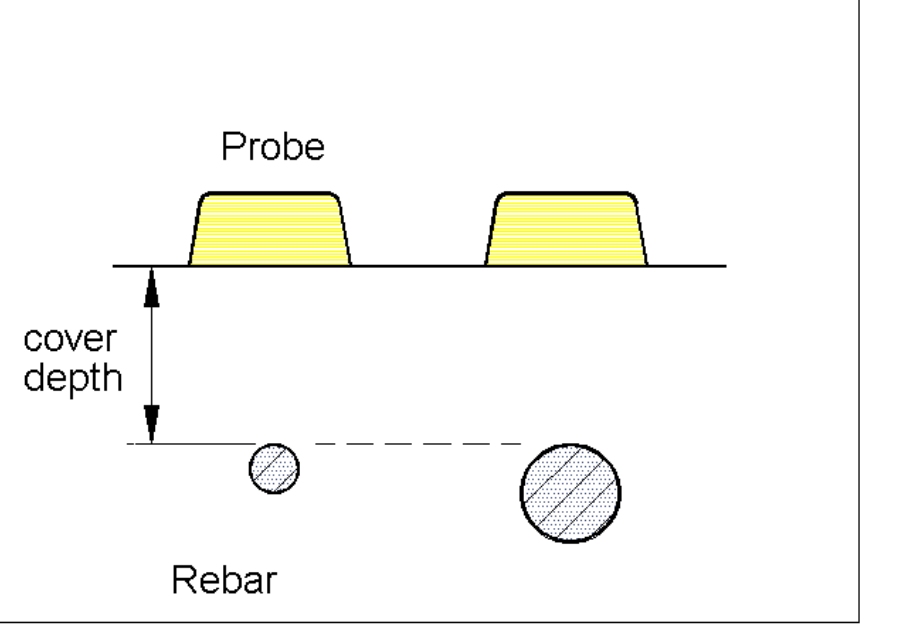

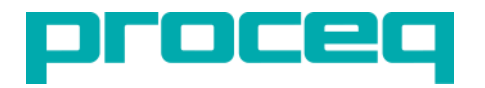

유도 방식 측정 원리

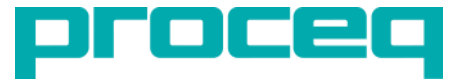

#### 신호 강도에 영향을 미치는 요인

- 보강 철근의 거리 (커버).
- 보강 철근의 사이즈 (직경).
- 보강 철근의 방향 (보강 철근이 프로브와 평행한 경우 높은 신호).
- 다른 보강 철근과의 평행 또는 횡 방향의 근접성.
- 측정 필드에 배치되는 기타 모든 금속 요소.

#### 유도 방식 한계성

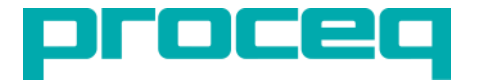

측정 영역 내의 모든 전도성 물체는 신호 강도에 영향을 미칩니다.

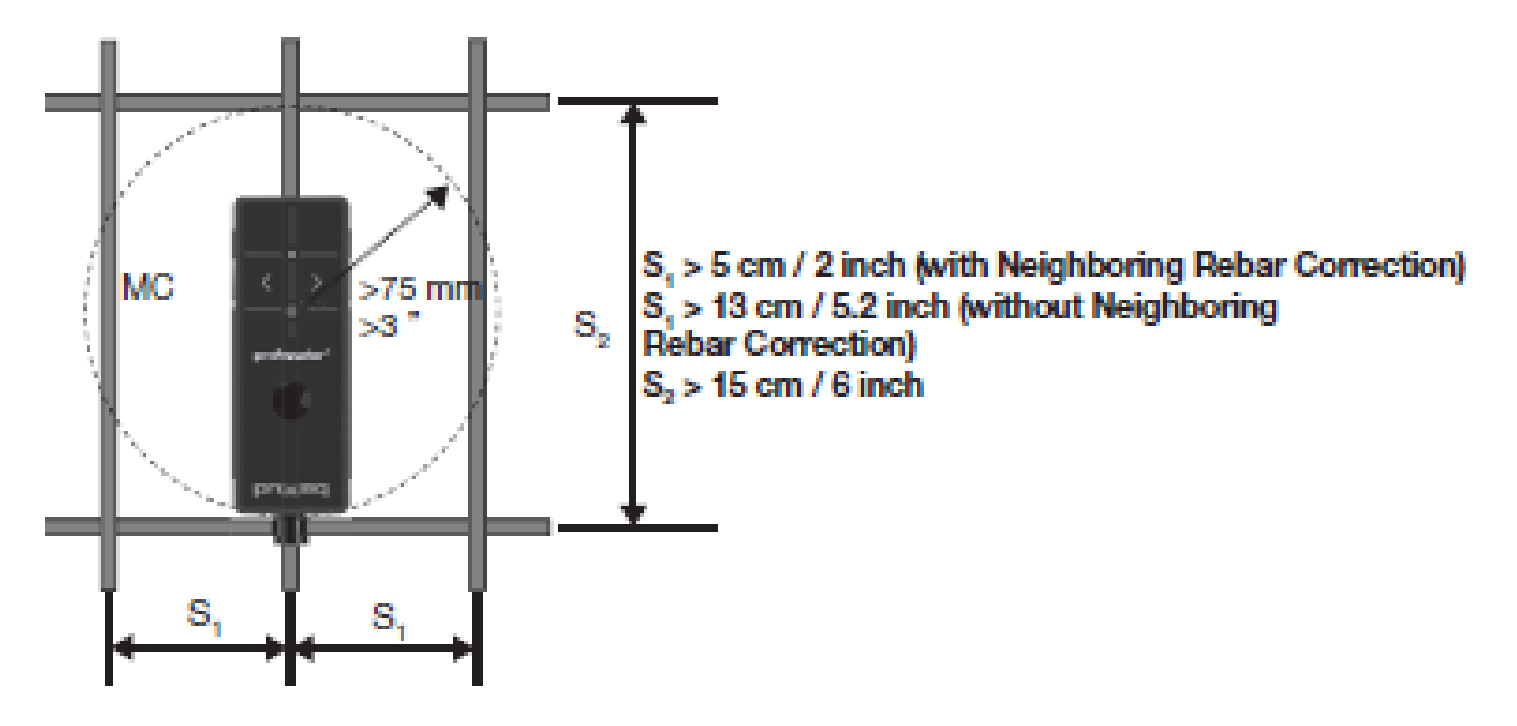

NOTE:

- 평행한 보강 철근의 영향은 Profometer 6 및 Profoscope에 내장된 알고리즘 "Neighboring Bar Correction"을 사용하여 수정할 수 있습니다.;
- 평행 및 횡 방향 보강 철근의 영향은 Profometer 6에 탑재된 알고리즘 "Artificial Intelligence"로 보정 할 수 있습니다. (설정 참조);

유도 방식 한계성

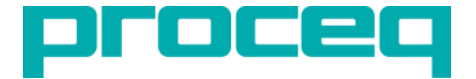

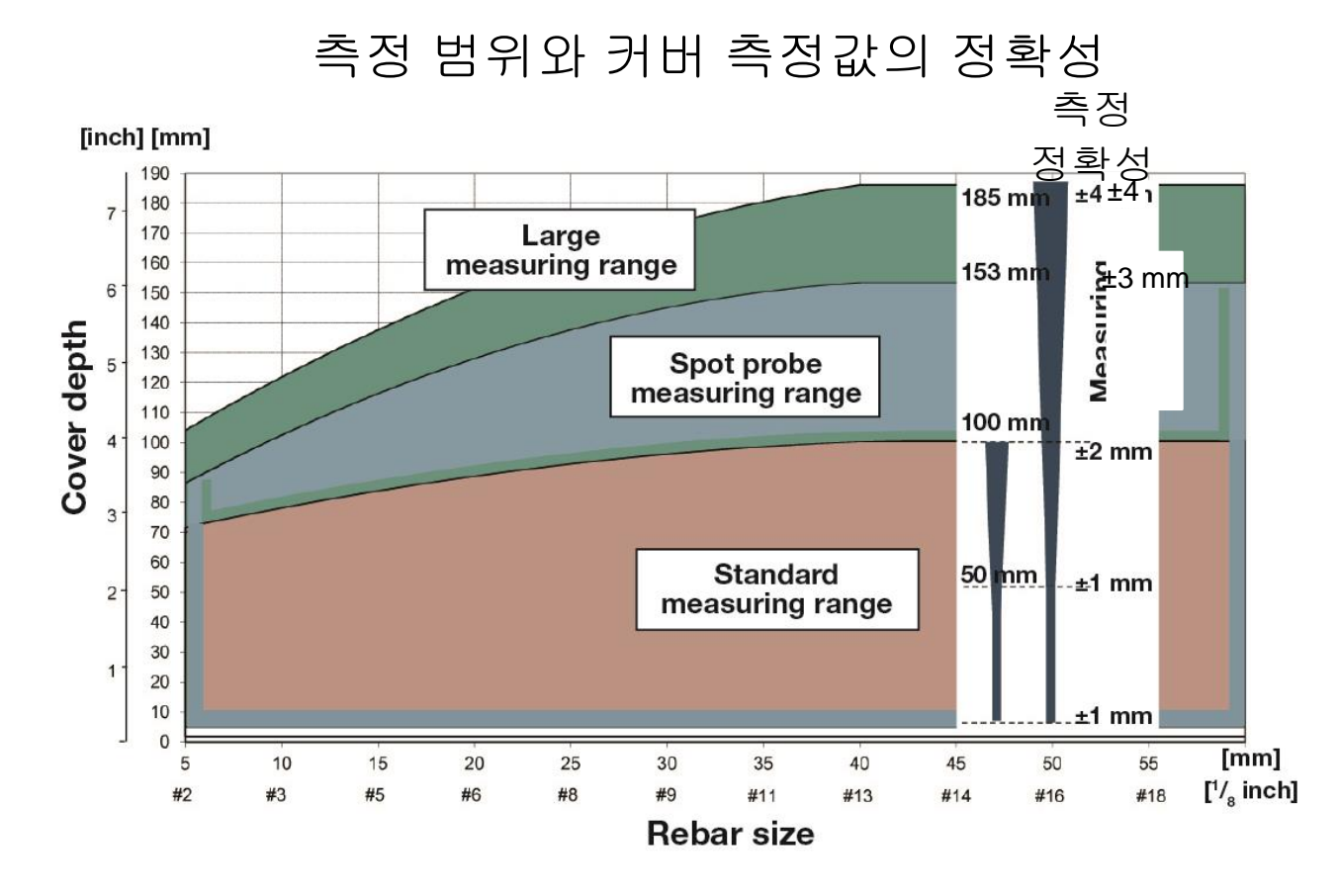

NOTE:

- 직경 측정은 Standard 범위의 80 % 이내에서만 가능합니다.
- 얕은 부분의 보강 철근은 더 깊은 표적을 숨길 가능성이 있습니다; 큰 직경과 작은 철근 간격은 이 "그림자 효과" 에 직접적인 원인이 됩니다.

유도방식 한계성

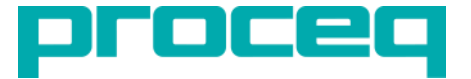

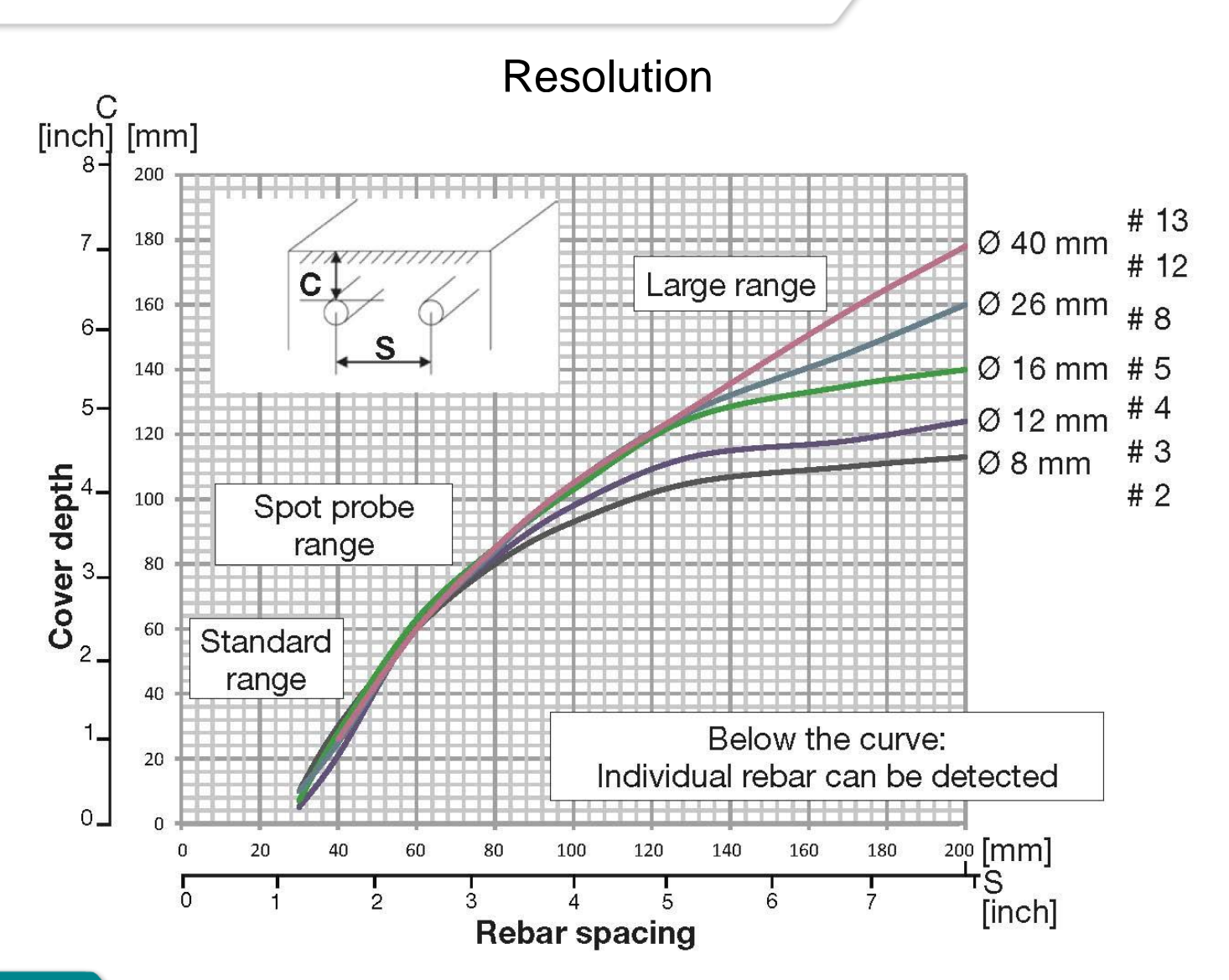

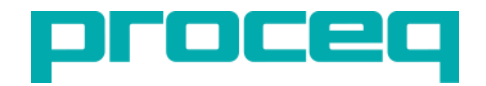

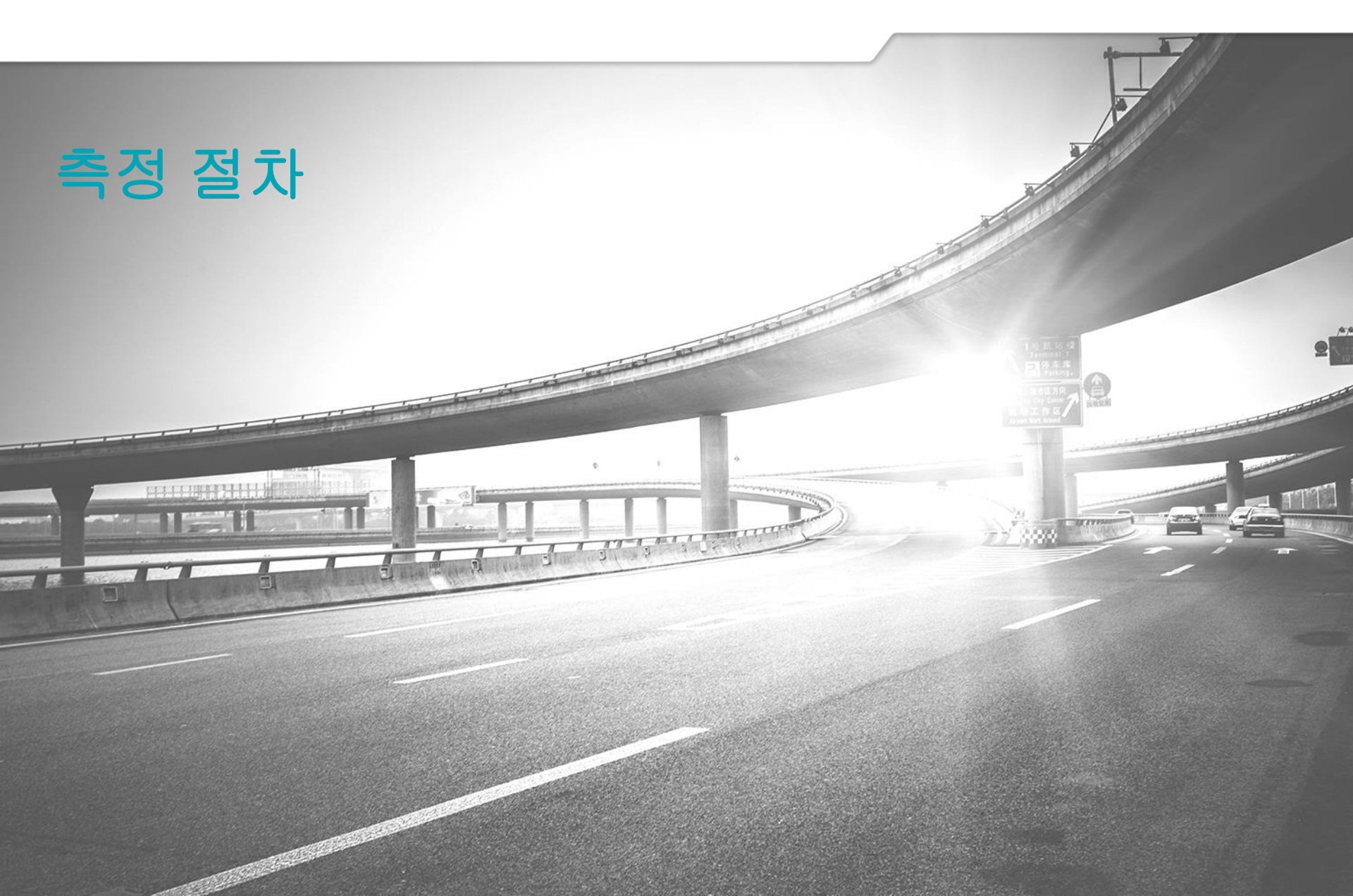

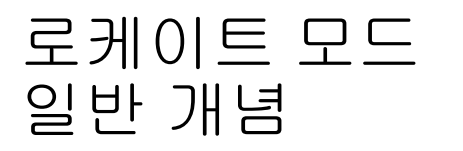

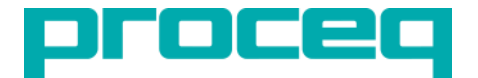

- 싱글-라인, 멀티-라인, 크로스-라인, 에리어-스캔 등과 같이 추가로 사용 가능한 고급 획득 방법을 진행하기 전에 항상 수행되어야 하는 최초 예비 조사입니다.
- Profometer와 Profoscope의 모든 버전에서 사용할 수 있는 고전적인 측정법입니다.; 다양한 종류의 음향 및 시각 기능을 다양한 모델에서 사용할 수 있으므로 사용자가 측정 된 신호 강도의 로컬 최대 값을 찾을 수 있습니다.이 값은 보강 철근 축을 따라 배치 된 프로브로 도달합니다.
- 조사는 시험체의 표면에서 실제 보강 철근 격자를 매핑하고 원하는 커버 및 직경 판독 값을 저장하는 결과를 가져와야 합니다.
- 외부 해상도에 한계 (좁은 간격 / 높은 커버 두께)가 있으면 개별적으로 밀접하게 간격을 둔 보강 철근의 축을 찾기가 어렵거나 불가능 해집니다.
- 절차에서 실제 변위가 측정되지 않으므로 장비에 그래픽 정보가 저장되지 않습니다.

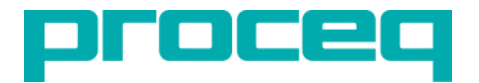

# 로케이트 모드 Profometer 6

 보강 철근에 접근하는 프로브

 보강 철근 중심에 위치한 프로브

 기울어진 보강 철근이 표시됨

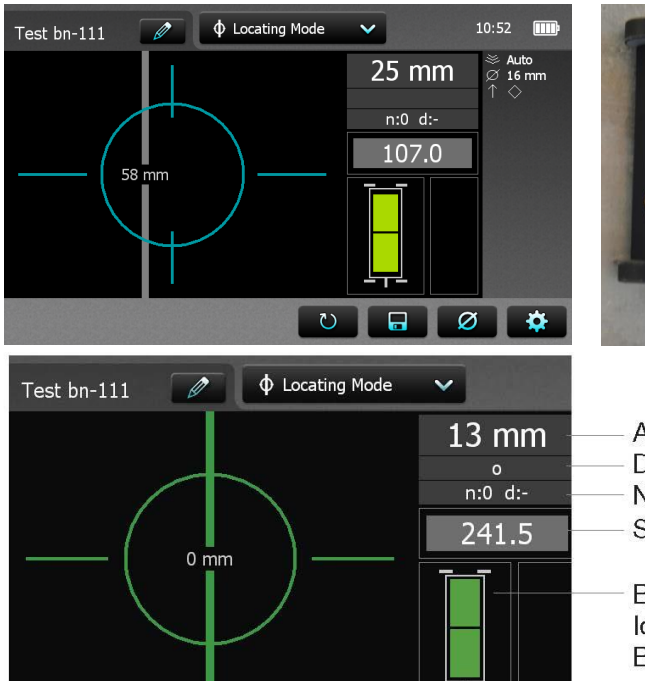

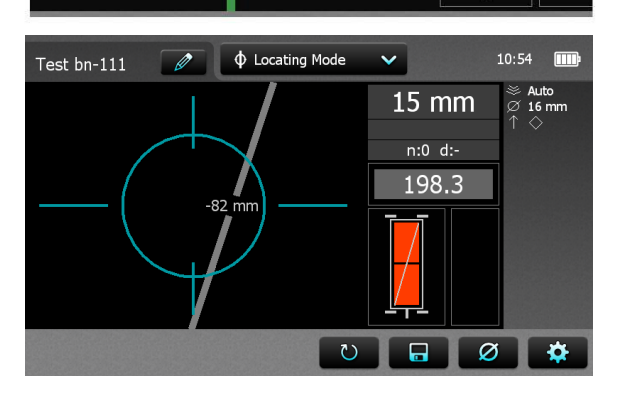

- Actual Cover Distance to next rebar Nos./Meas. diameter Signal strength
- Both rectangles Green: Ideal probe position: Both coils maximum signal strength

Bad probe position: Coil rectangles of different size and red

# 로케이트 모드 일반적인 중요 규칙

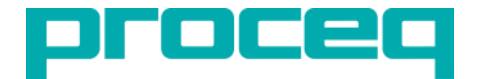

다중 층 보강 철근에 대한 커버 두께 또는 직경 측정을 수행 할 때 프로브의 중심이 스캔 방향과 평행한 철근의 중간 지점에 놓이는 것이 매우 중요합니다.; 이것이 판독 값을 저장하기 전에 표면에 보강 격자를 그려야 하는 이유입니다.

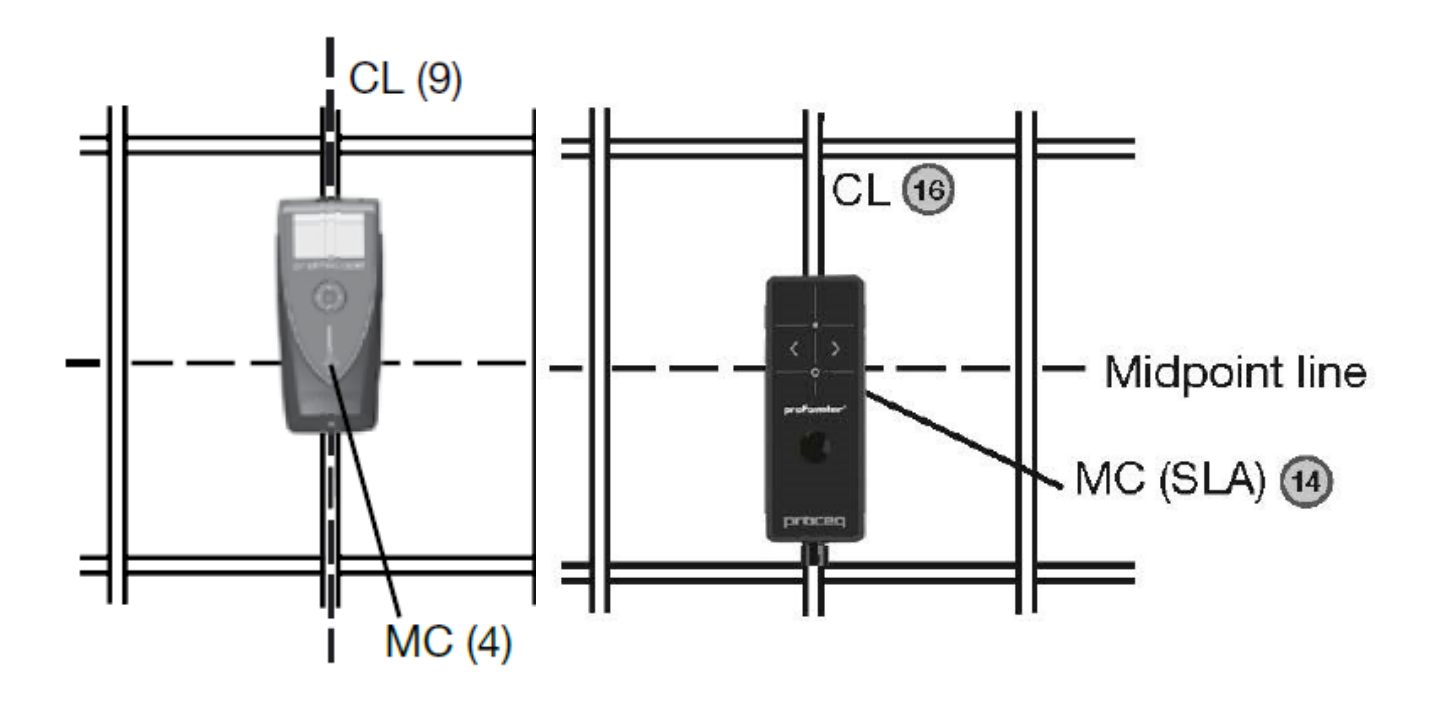

#### NOTE:

싱글-라인, 멀티-라인, 크로스-라인, 에리어-스캔 등과 같은 고급 모드로 작업 할 때도 동일한 규칙이 적용됩니다.

### 싱글-라인 일반 개념

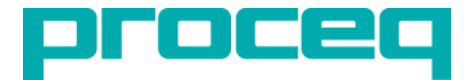

싱글-라인 모드에서 프로브가 선형 경로를 따라 움직이는 동안 해당 프로브 변위와 함께 신호 강도 판독값이 지속적으로 저장됩니다.

이것이 Profometer 630/650 시스템의 진정한 "핵심"인데, 멀티-라인 및 크로스-라인 고급 모드는 여러 싱글-라인 스캔의 보간법(interpolation)에 의존하므로, 이 방법의 실제 "원시 필드 데이터"로 간주 될 수 있기 때문입니다.

다중 레이어 배열로 작업 할 때 스캔이 최적의 위치에서 수행되어야 합니다.(스캔 방향과 평행한 보강 철근 중점).

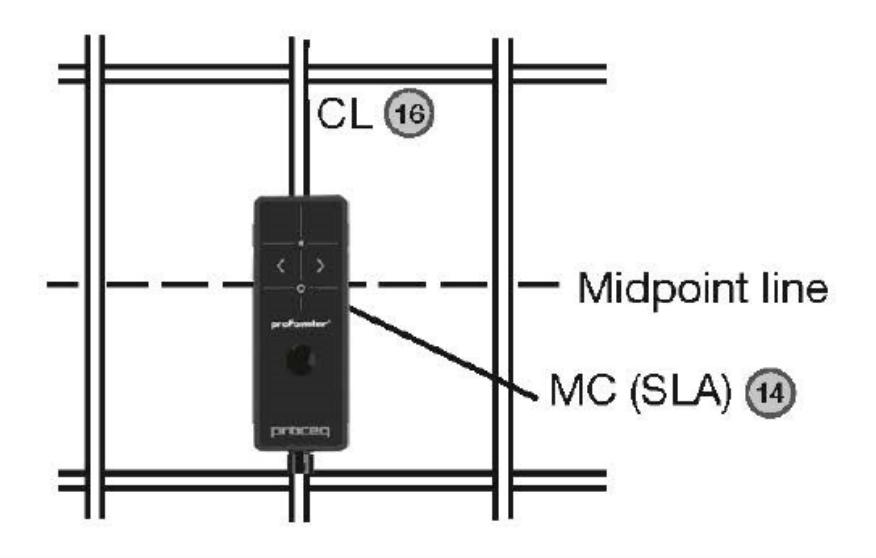

# 싱글-라인 측정 모드

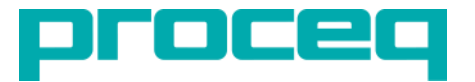

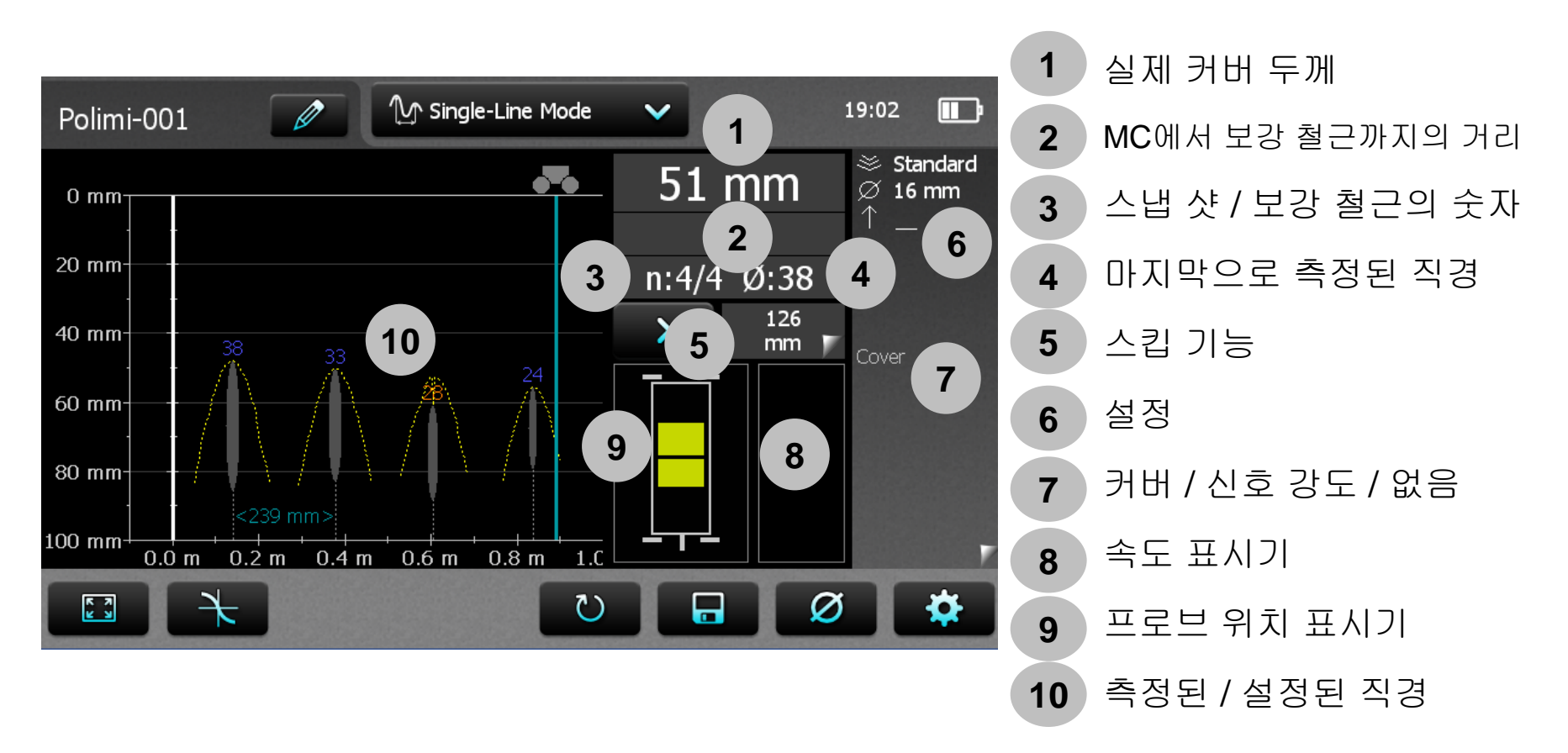

NOTE: 보강 철근은 커버 범위의 90 % 내에서 모든 로컬 피크에 자동으로 지정됩니다.

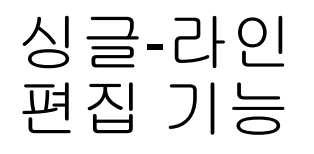

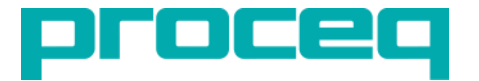

#### 보강 철근을 원으로 표시하려면 가로 축과 세로 축을 같은 축척으로 확대/축소합니다.

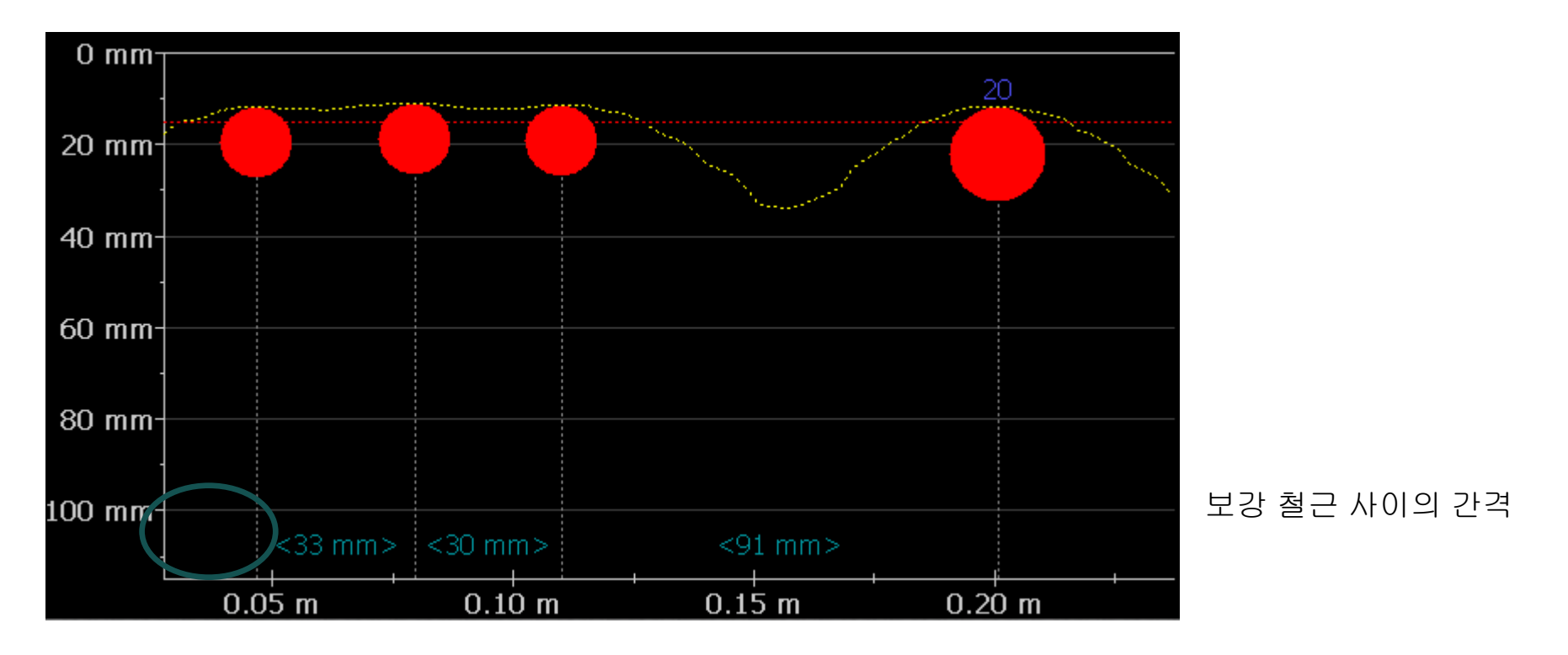

시작 선에서 첫 번째 보강 철근까지의 거리와 끝 선에서 마지막 보강 철근까지의 거리가 흰색으로 표시됩니다. 그렇지 않은 경우 확대하십시오.

# 싱글-라인 편집 기능

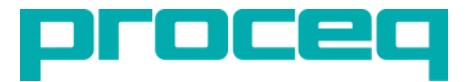

보강 철근의 지름 탭을 변경하려면 : 창이 열립니다.

창을 탭하고 지름을 변경하십시오. 설정된 지름을 0으로 지웁니다.

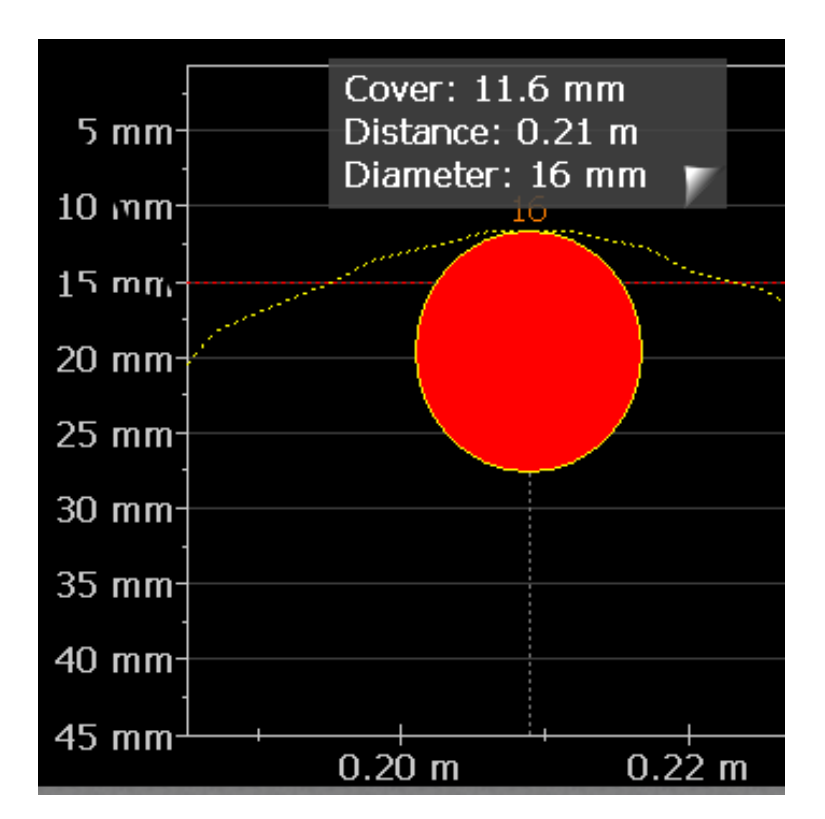

새로운 지름이 설정되고 주황색으로 표시됩니다.

그에 따라 커버가 변경되지만 커버 곡선은 보강 철근 축 위에 있는 것을 제외하고는 그대로

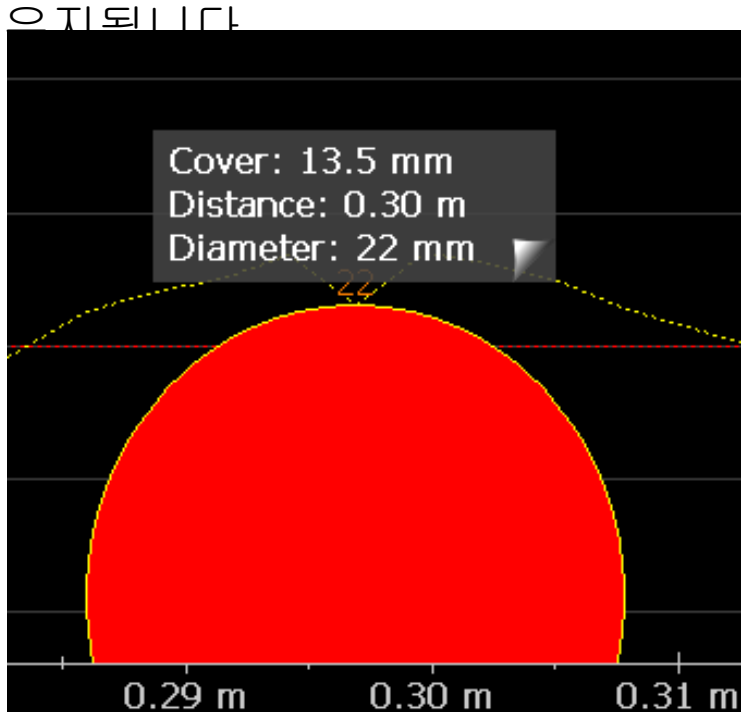

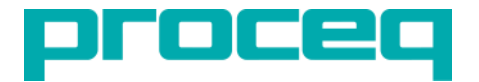

# 멀티-라인 & 크로스-라인 일반 개념

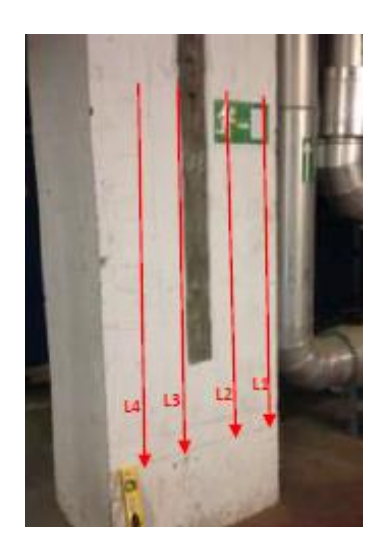

멀티-라인과 크로스-라인 모드에서, 조사된 전체 표면의 신호 강도에 대한 완전한 2-D 단층 촬영 또는 보강 철근 위치, 커버, 직경의 2 차원 표현을 제공하기 위해 각각 평행 및 평행 + 횡단 싱글-라인 스캔을 여러 개 결합합니다.

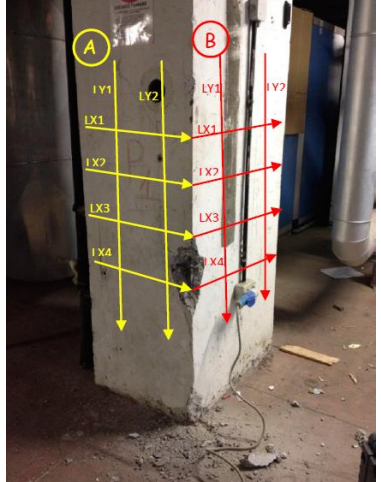

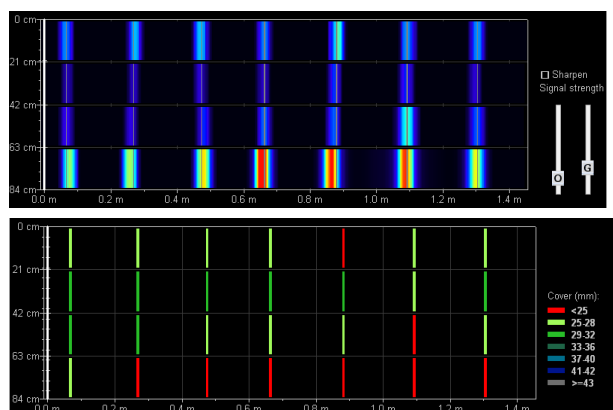

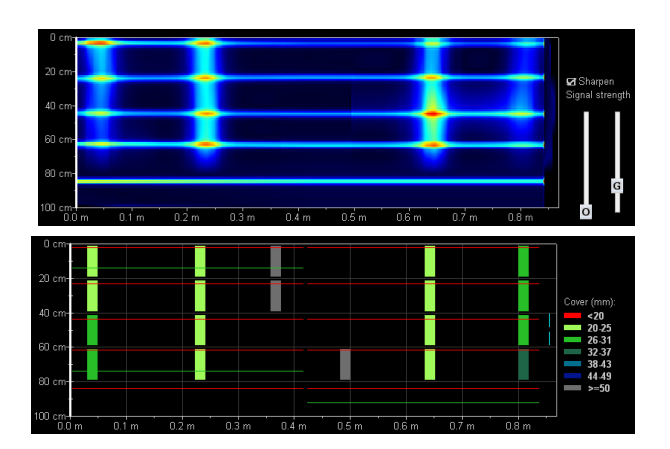

멀티-라인 측정 모드

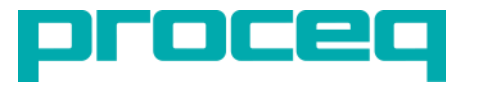

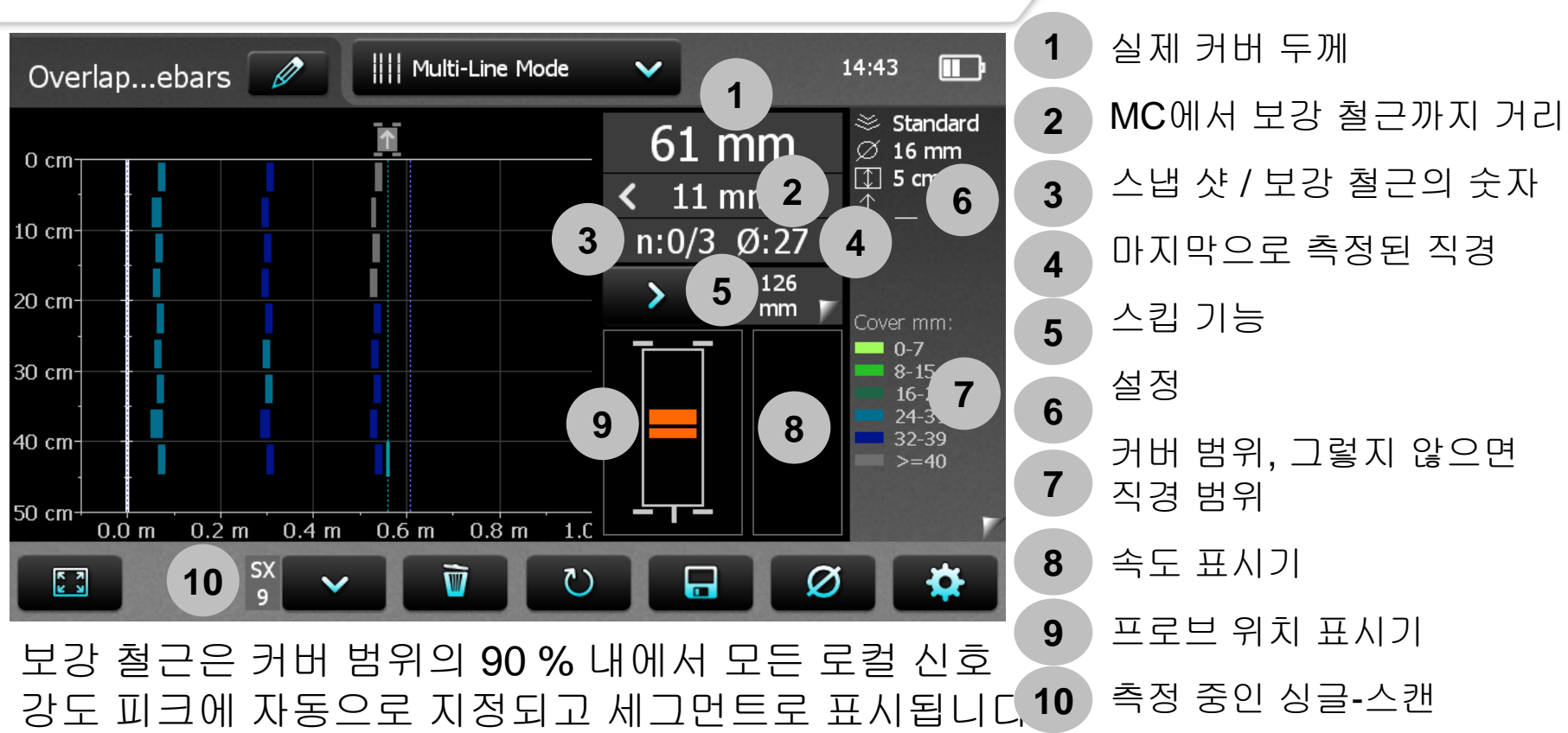

카트 속도는 초록색 수준을 초과해서는 안됩니다 (특히 신호 강도 표현에 중요). 저장 후 최소한 하나의 직경이 측정된 경우 데이터는 멀티-라인, 싱글-라인, 통계 뷰 및 스냅 샷 뷰에서 볼 수 있습니다. 크로스-라인 측정 모드

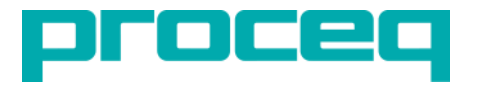

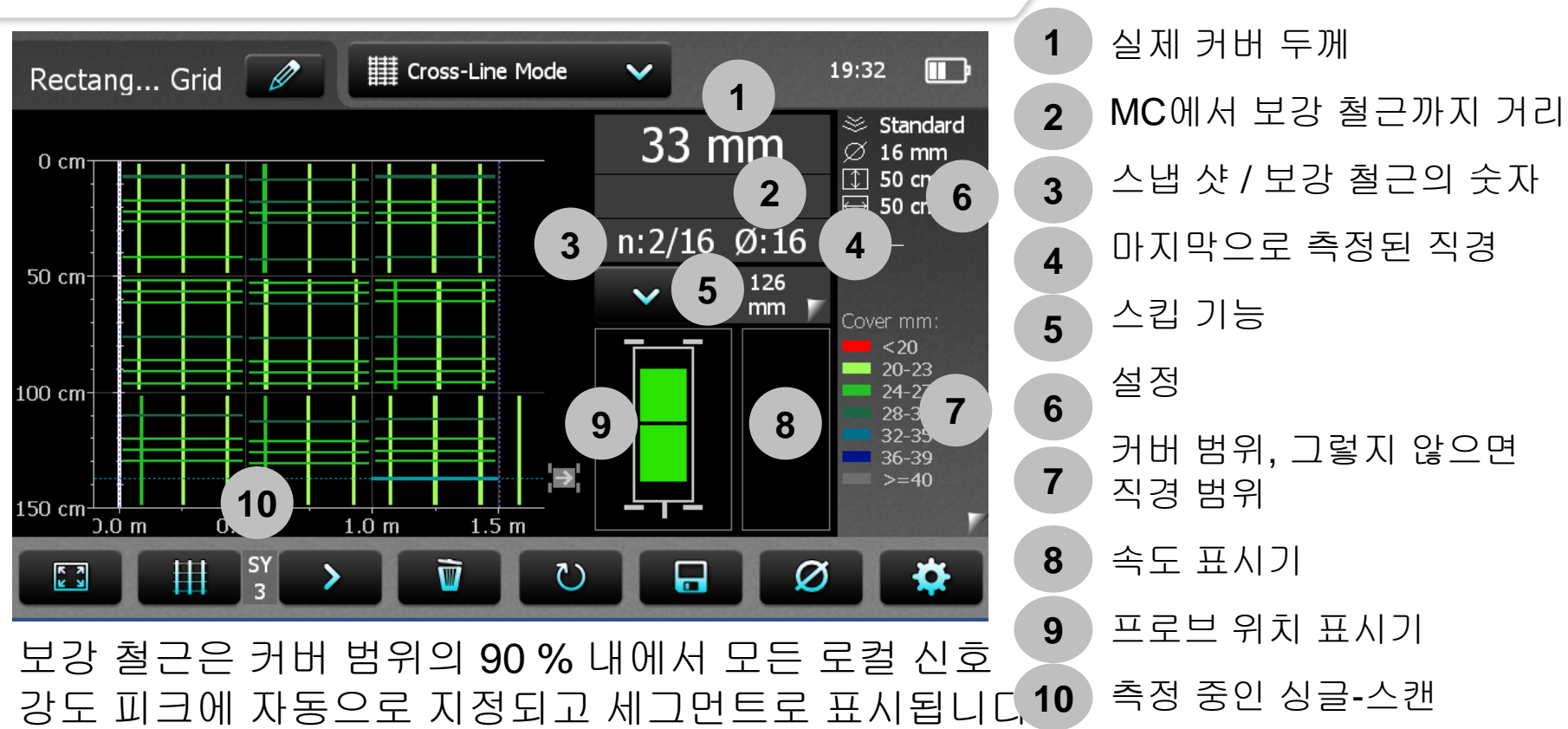

카트 속도는 초록색 수준을 초과해서는 안됩니다 (특히 신호 강도 표현에 중요). 저장 후 최소한 하나의 직경이 측정된 경우 데이터는 멀티-라인, 싱글-라인, 통계 뷰 및 스냅 샷 뷰에서 볼 수 있습니다.

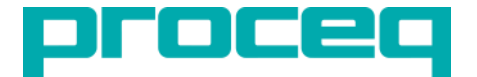

에리어 스캔 모드는 주로 첫 번째 레이어 보강 철근의 커버만 표시해야 하는 경우에 사용됩니다.

측정 절차는 멀티-라인 모드와 동일하지만, 측정하는 동안 보강 철근은 표시되지 않고, 격자의 모든 셀은 셀 내에서 측정된 가장 낮은 커버 값에 따라 색상이 지정됩니다.

에리어-스캔 모드는 주어진 영역에 대한 부식 관련 파라미터의 시각적 정보를 얻기 위한 하프-셀 포텐셜 필드 측정 (예를 들어, Profometer 부식 측정과 결합)과의 조합에 가장 적합합니다.

# 에리어-스캔 측정 모드

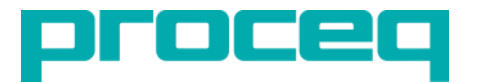

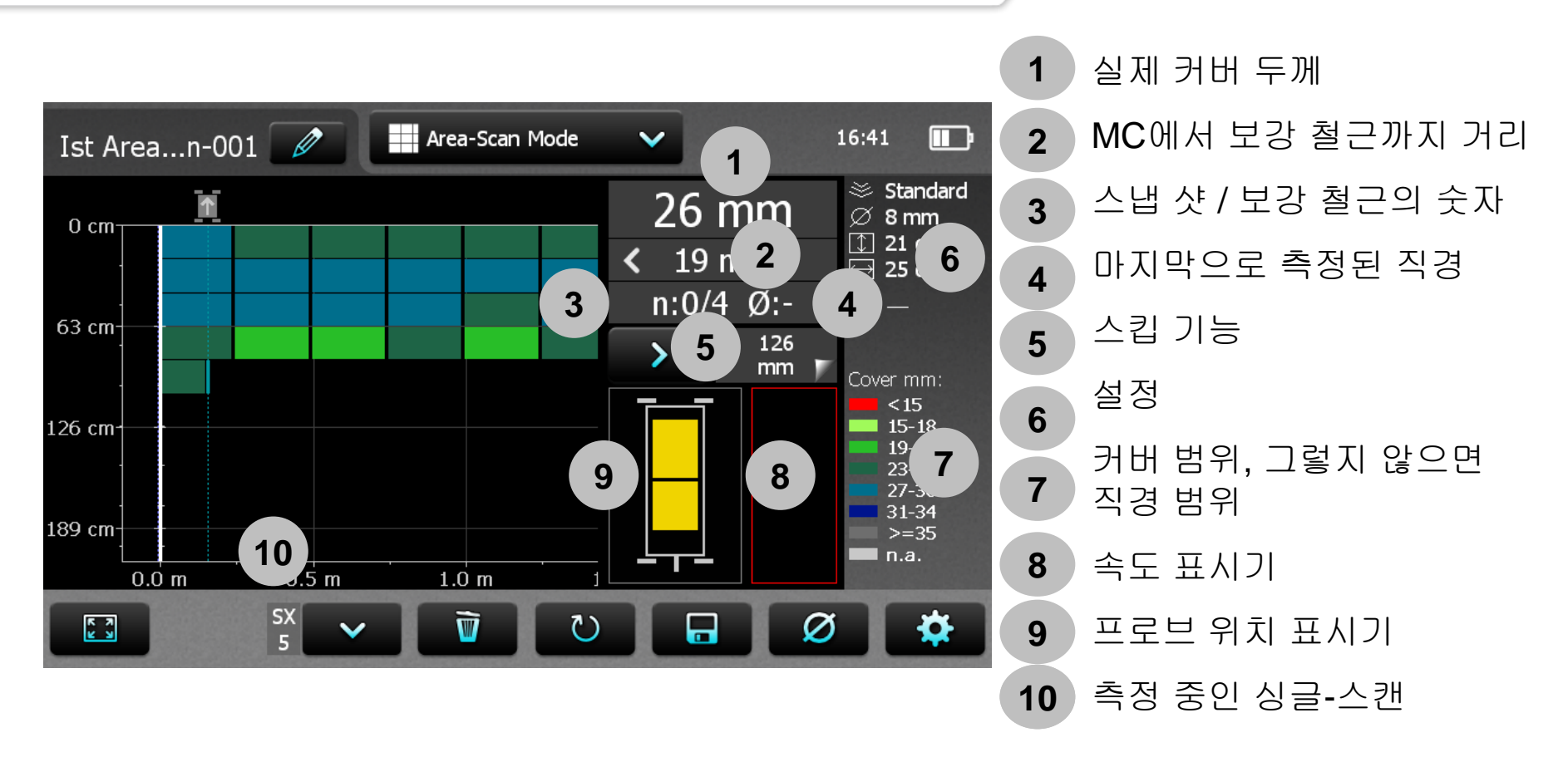

저장 후 최소한 하나의 직경이 측정된 경우 데이터는 멀티-라인, 싱글-라인, 통계 뷰 및 스냅 샷 뷰에서 볼 수 있습니다.

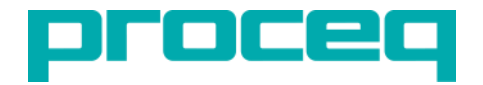

# 과밀한 배치에 대한 커버 두께의 정확성 인공 지능 및 커버 교정

# 인공 지능 (Al) 기능 소개

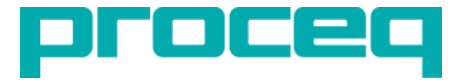

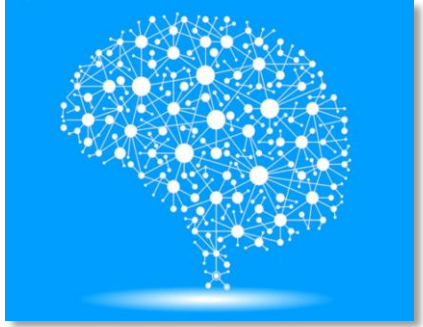

생물학적 영감을 얻은 접근법

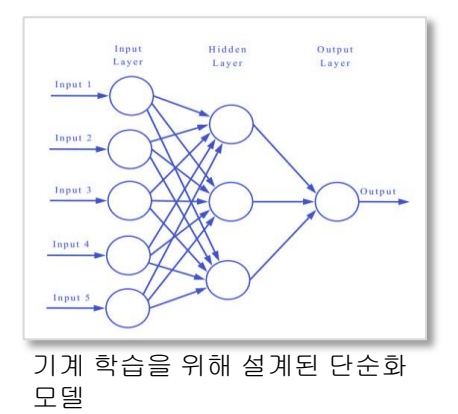

Profometer 인공 지능 자동 학습 알고리즘은 1,600가지 이상의 다른 구성을 가진 데이터베이스를 사용합니다. :

• 입력:

- 1. 직경 Layer 1
- 2. 간격 Layer 1
- 3. 직경 Layer 2
- 4. 간격 Layer 2
- 5. 측정값 (스탠다드 범위)
- 출력: 커버 Layer 1

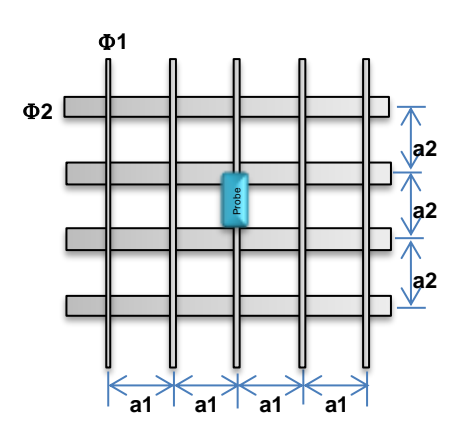

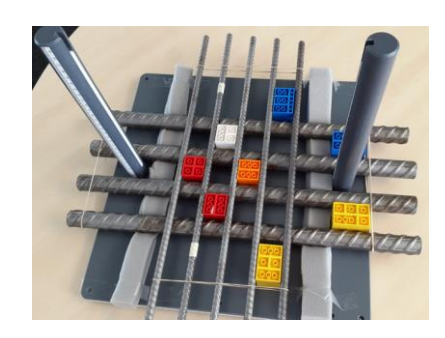

# 인공 지능 (AI) 기능 2mm 정확도 내에서 판독값의 90 %

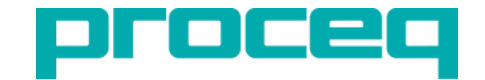

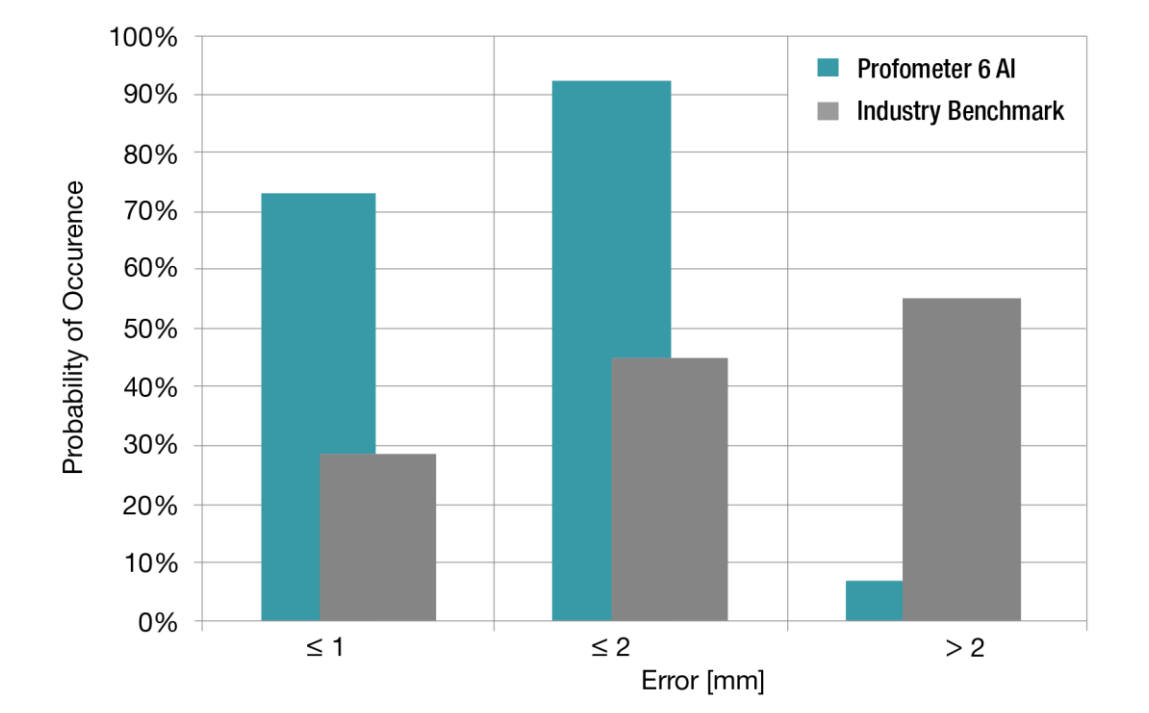

Profometer AI 모델은 첫 번째 레이어 커버 측정이 2mm 정확도 이내인 경우 90 % 이상의 확률로 표준 직교 2 레이어 보강 철근 구성에 대해 가장 정확한 커버 판독 값을 산출합니다.

### 인공 지능 (AI) 기능 정확도 비교

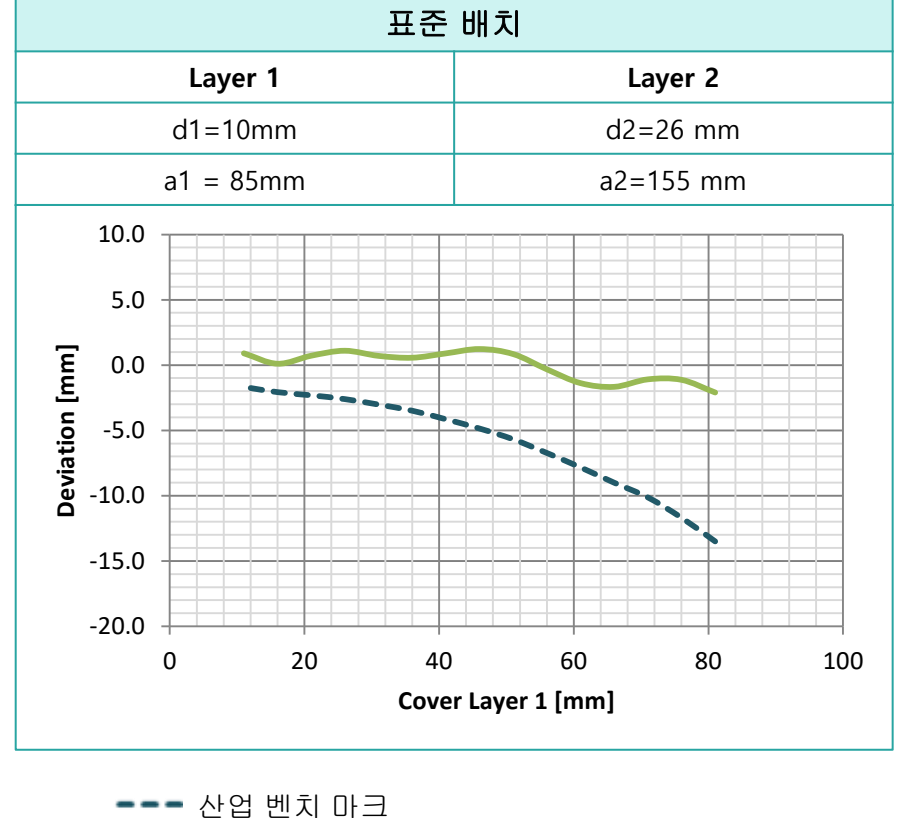

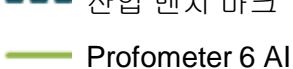

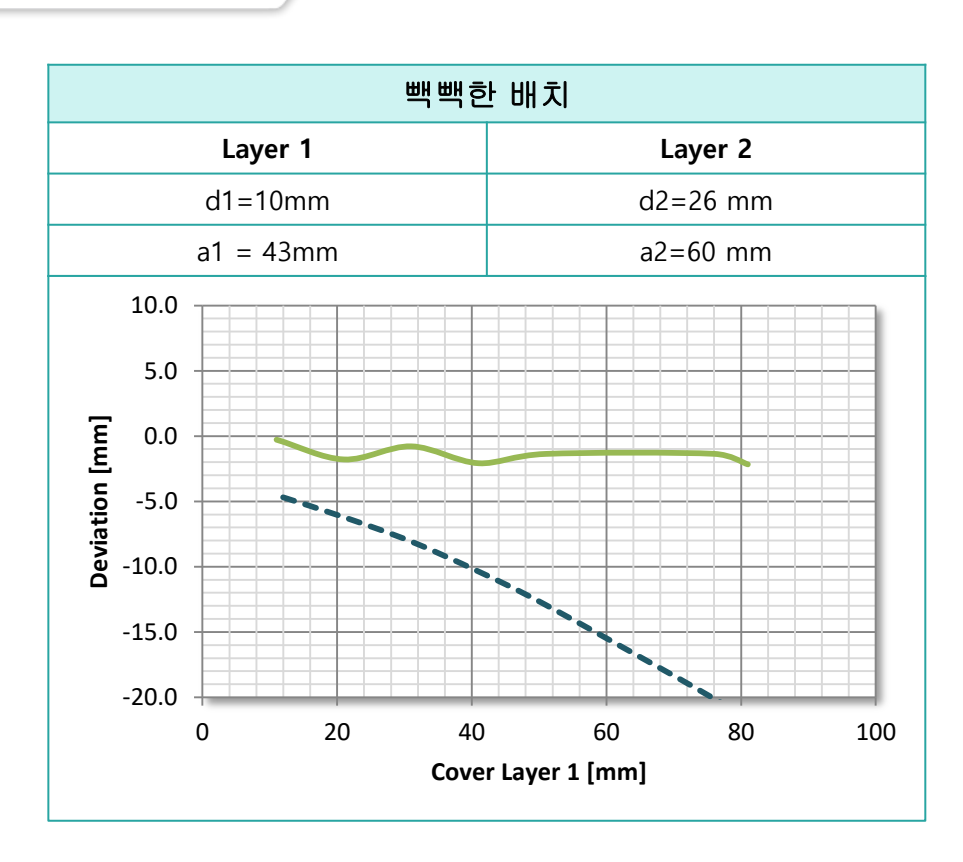

proceq

·-- 산업 벤치 마크 ── Profometer 6 AI

### 인공 지능 (AI) 기능 설정

|                                                |                                              | <b>र</b>           |              |  |  |
|------------------------------------------------|----------------------------------------------|--------------------|--------------|--|--|
| Measur                                         | rement                                       |                    |              |  |  |
| Meas                                           | suring Range                                 | Standard (Default) | >            |  |  |
| Reba                                           | ar Diameter First Layer, Ø1 (Scan-X)         | 10 mm              | >            |  |  |
| Rebar Diameter Second Layer, Ø2 (Scan-Y) 24 mr |                                              | 24 mm              | >            |  |  |
| Corrections                                    |                                              |                    |              |  |  |
| Artif                                          | icial Intelligence / Neighboring Rebar Corre | ction              | $\checkmark$ |  |  |
| R                                              | ebar Spacing First Layer, a1 (Scan-X)        | 5 cm               | >            |  |  |
|                                                | Start Auto Rebar Spacing First Layer         |                    |              |  |  |
| R                                              | ebar Spacing Second Layer, a2 (Scan-Y)       | 5 cm               | >            |  |  |
|                                                | Start Auto Rebar Spacing Secon               | d Layer            |              |  |  |
| Cover Calibration                              |                                              |                    |              |  |  |
| Cover Offset                                   |                                              |                    |              |  |  |

#### SETTINGS DEFINITION

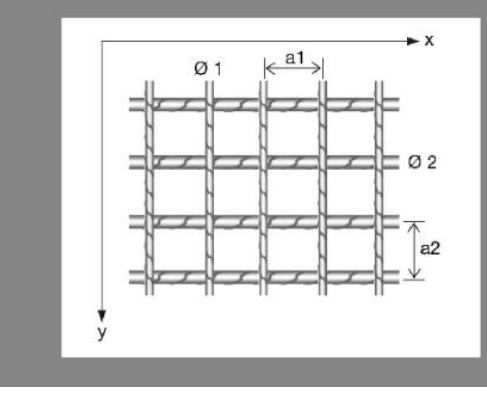

- 표준 측정 범위 선택
- "Artificial Intelligence / Neighboring Rebar Correction" 활성화
- 스케치에 지정된 대로 두 레이어의 지름과 간격을 입력하십시오.
- · 간격을 수동으로 입력하는 대신 " Auto Rebar Spacing " 버튼을 사용하여 사전 측정을 지원하는 싱글-라인 스캔을 활성화 할 수 있습니다, 다음 슬라이드를 참조하십시오.

# proceq

# 인공 지능 (AI) 기능 자동 보강 철근 간격 지정

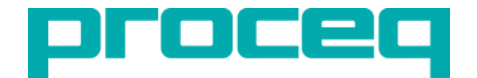

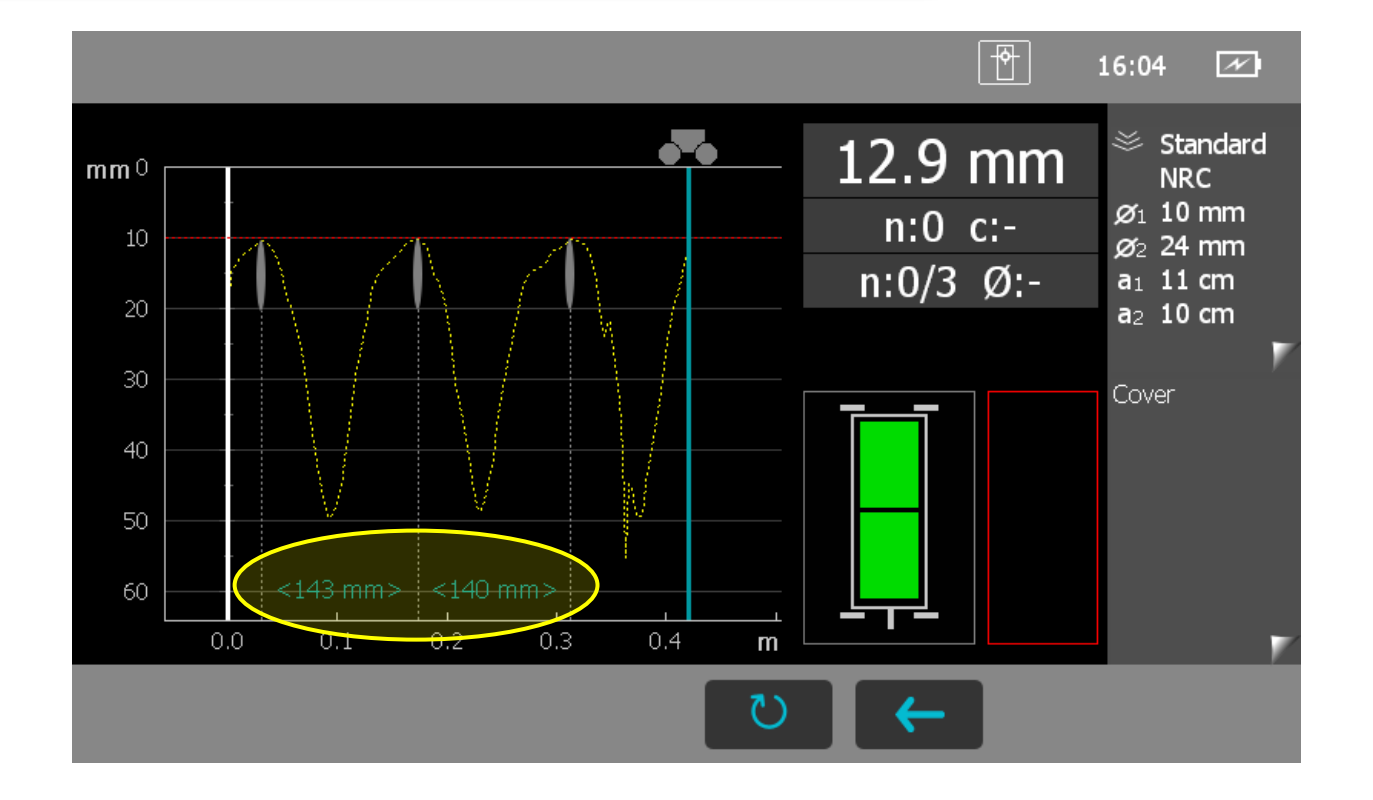

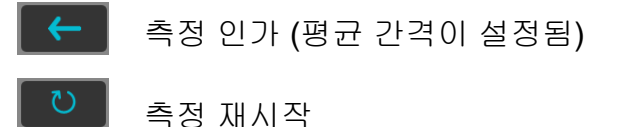

Slide 31 © 2016 Proceq

### 커버 교정 (CAL) 기능 설정 및 Workflow

- 커버 교정은 인공 지능의 대체 보정 기능으로 Profometer 6 AI에서 사용할 수 있는 추가 기능이며, AI 경계 조건이 충족되지 않을 때 유용합니다.
- 눈으로 보이거나 오픈된 지점에서 직접적인 커버 측정이 가능한 경우 어떠한 제한 사항 (보강 철근 기하학적 형상 또는 측정 범위) 없이 사용할 수 있습니다.
- 해당 지점에서 커버를 측정하고 "Measured Cover"로 값을 입력합니다. 해당 커버 측정의 설정 직경은 "Rebar Diameter Setting "에서 지정해야 합니다. 캘리퍼로 측정된 실제 커버값은 " Reference Cover "로 입력되어야 합니다.
- 다음의 커버 측정은 동일한 기하학적 환경을 가진 어떠한 보강 철근에 대해서도 최대 정확도를 제공합니다.

| <b>←</b>                                               | COVER METER   | 0       |  |  |
|--------------------------------------------------------|---------------|---------|--|--|
| Corrections                                            |               |         |  |  |
| Artificial Intelligence / Neighboring Rebar Correction |               |         |  |  |
| Cover Calibration                                      |               |         |  |  |
| Measured                                               | Cover         | 68 mm 📏 |  |  |
| Rebar Dia                                              | meter Setting | 14 mm 📏 |  |  |
| Reference                                              | e Cover       | 75 mm 💙 |  |  |
| Cover Offset                                           |               |         |  |  |

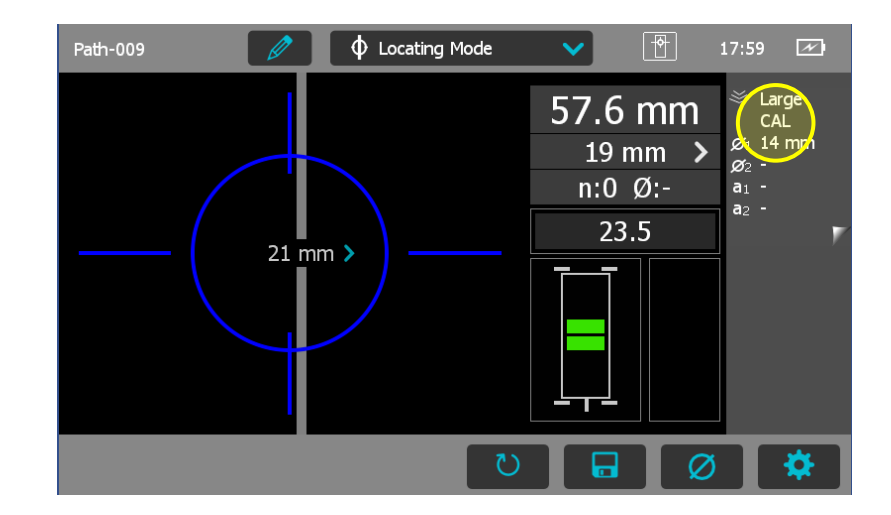

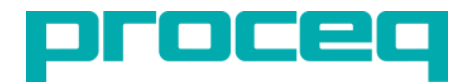

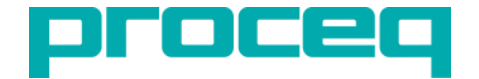

#### 요약

Artificial Intelligence Correction (인공 지능 보정)이 설정된 경우 아래와 같은 조건에서 모든 측정 모드에 적용됩니다.:

- 스탠다드 범위가 선택됨.
- 첫 번째 레이어 직경<= 두 번째 레이어 직경

이러한 조건이 충족되지 않으면, 장비는 첫 번째 레이어 효과 만 고려하여 Neighboring Rebar Correction (인접 보강 철근 수정)을 적용합니다.

적용된 현재 보정 기능들(None, AI, NRC, CAL)과 관련된 설정은 항상 모든 측정 모드의 오른쪽 상단 모서리에 표시됩니다 (전체 목록을 보려면 탭 하십시오).

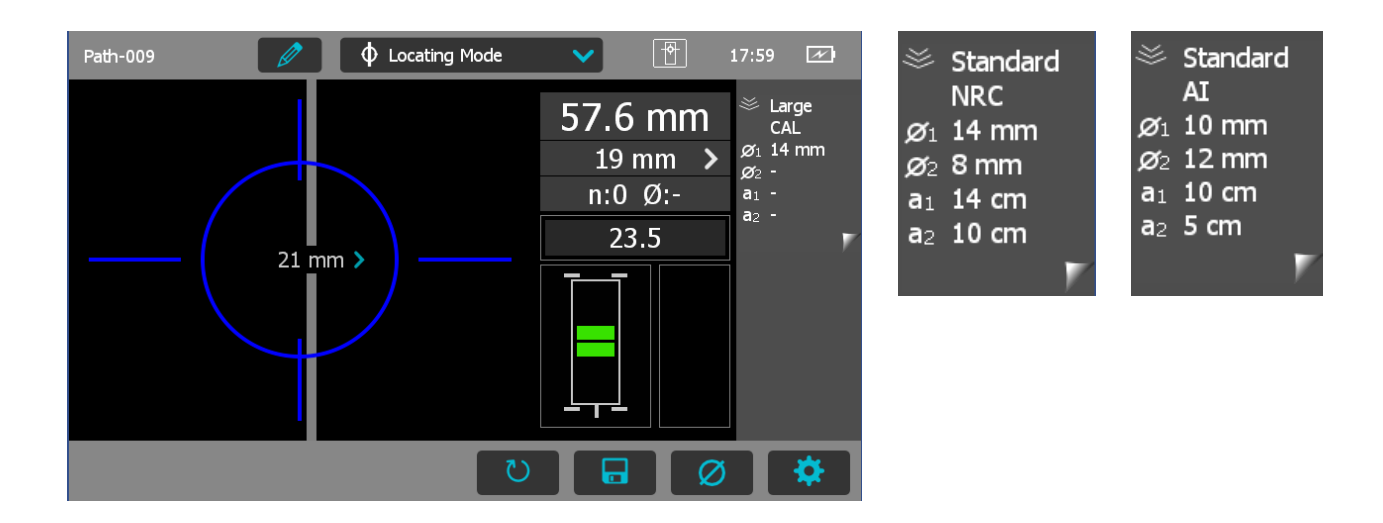

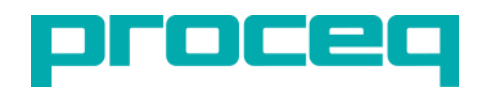

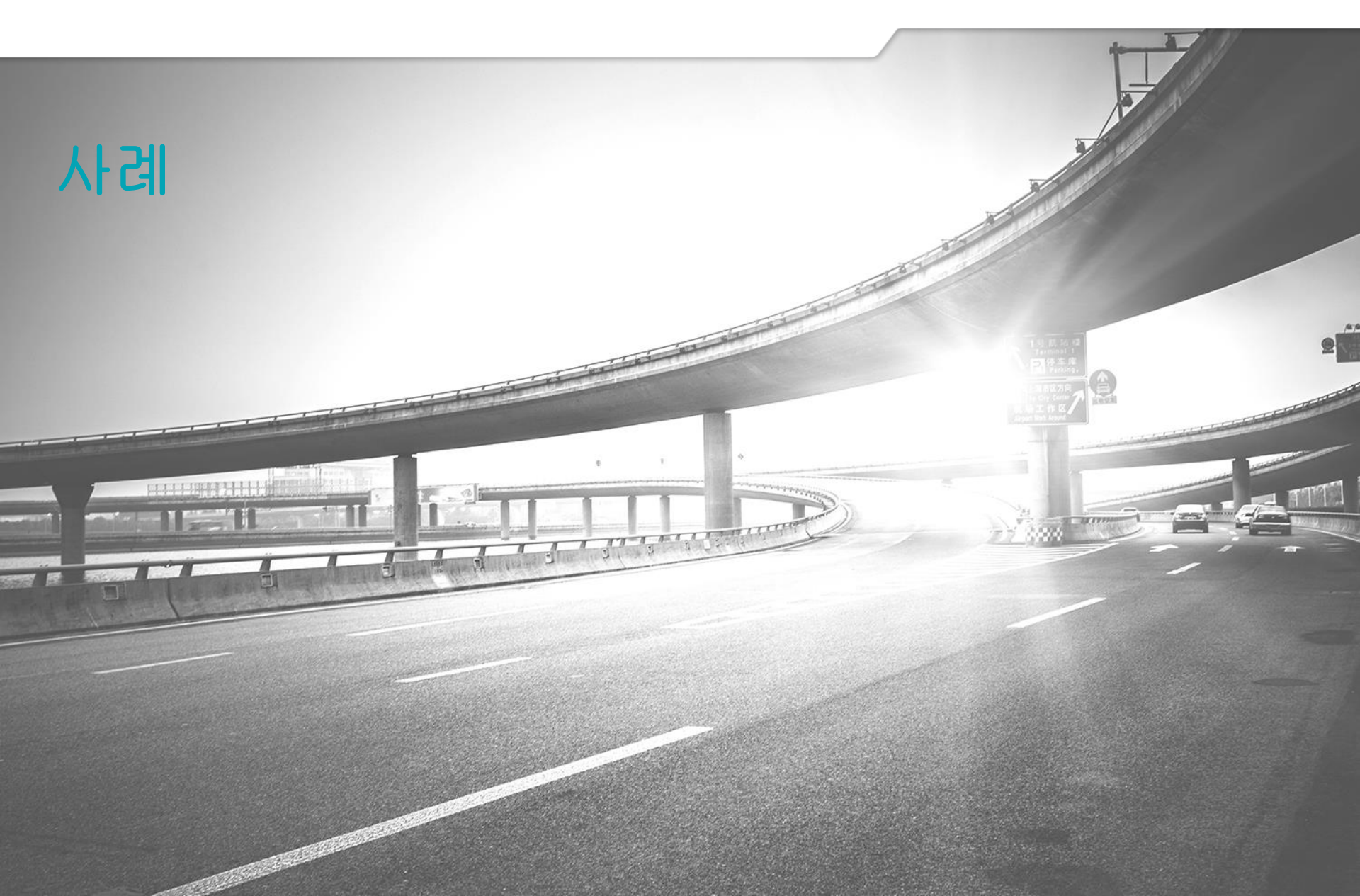

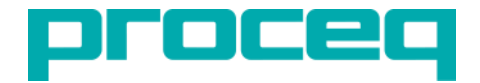

개요

부분적으로 접근 가능한 60x84cm 기둥의 표면; 외부 전기 케이블로 인해 더 이상 접근 할 수 없는 긴 쪽의 중심; B면에서 X 스캔을 수행할 때 필요한 스킵 기능.

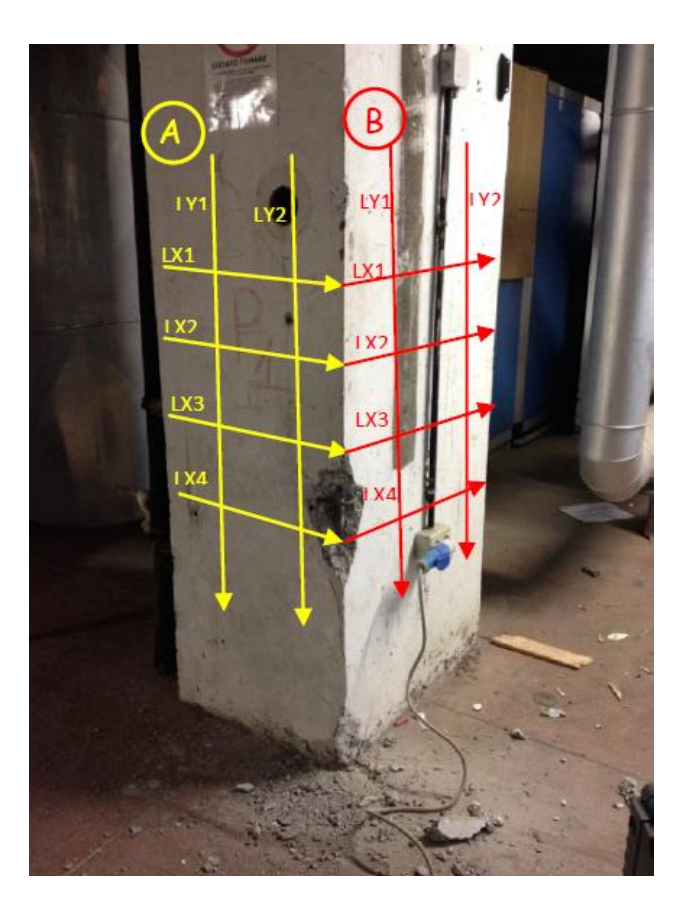

크로스-라인 뷰 커버

#### 크로스-라인 뷰

Cover는 A면에 의심의 여지가 없지만 X 및 Y 스캔 모두 B면에 약간의 비정상적으로 깊은 부분이 나타납니다. 추가 데이터 평가가 권장됩니다.

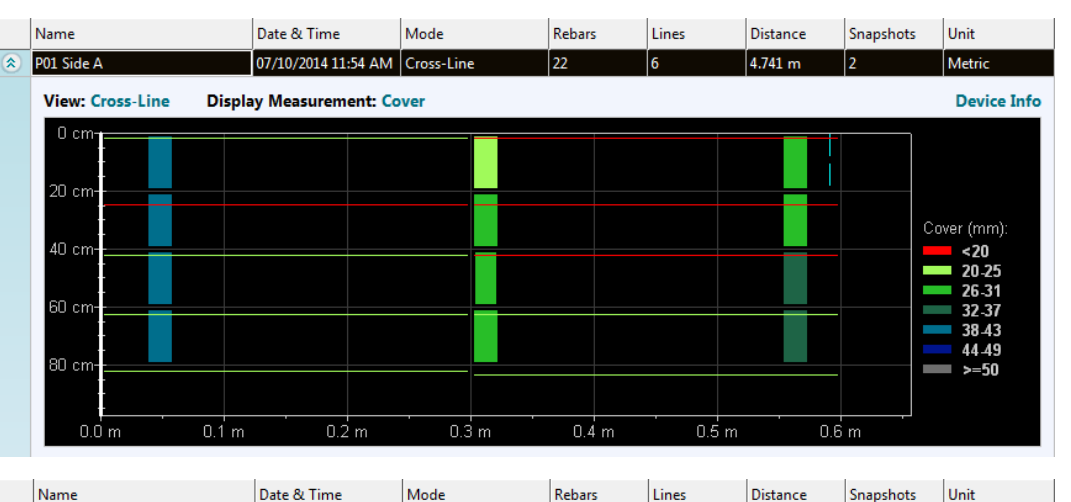

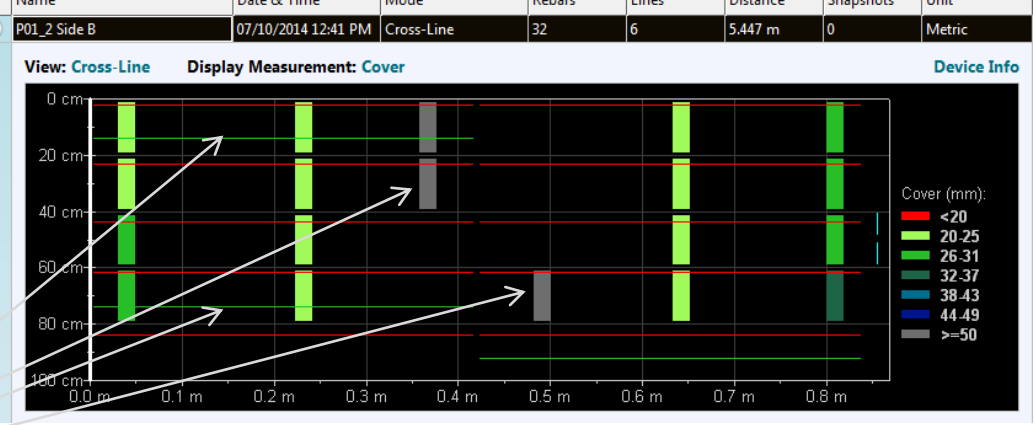

추가 평가가 필요합니다.

크로스-라인 뷰 신호 강도

크로스**-**라인 뷰

신호 강도는 20cm 마다 수평 등자(Stirrup)가 있으며 세 개의 수직 보강 철근 아래로 A면과 4개 아래로 B면을 나타냅니다. 이 경우 추가 요소에 대한 시각적 표시는 없습니다.

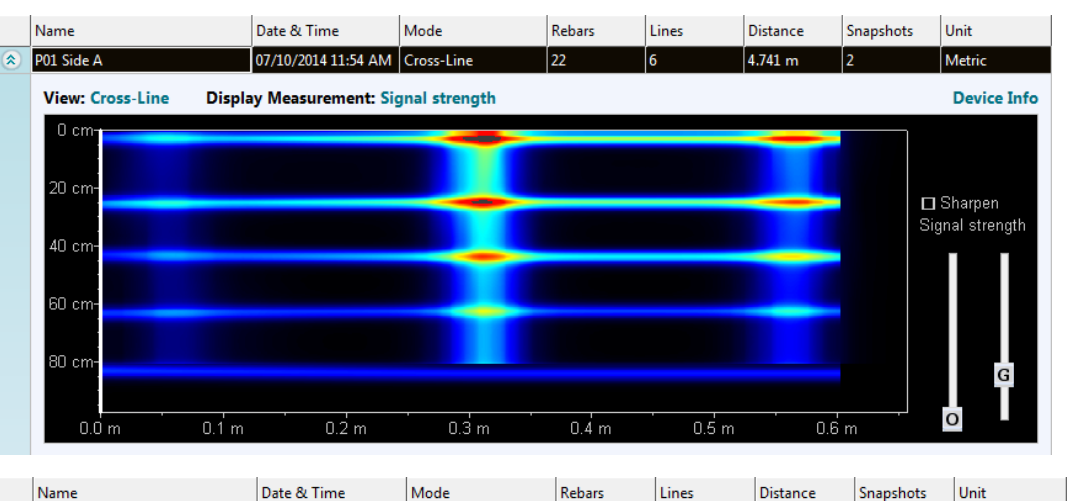

DCEL

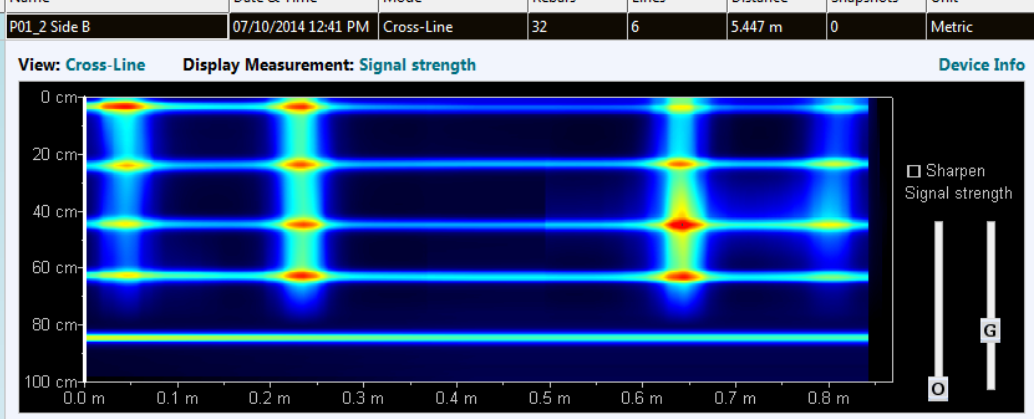

Name

P01 2 Side E

 $0 \, \text{mm}$ 

5 mm

View: Single-Line

Date & Time

Scan: Y Line: 1

Mode

Cover Curve: On

07/10/2014 12:41 PM Cross-Line

Rebars

Lines

#### 싱글**-**라인 뷰 **01**

#### The Single-Line Views

커버와 신호는 B면의 크로스-라인 뷰에서 나타나는 명백한 등자(Stirrup)와 보강 철근을 확인하고, 표면 아래에 있는 작은 금속 요소와 같은(일반적으로 전기 와이어, 앵커리즈 등) 부분적 효과 또는 스캔 카트의 잘못된 움직임/속도 변화, 심지어는 B면의 전기 케이블에 근접함 때문에 발생하는 신호 강도의 작은 차이에 의해 야기됩니다.

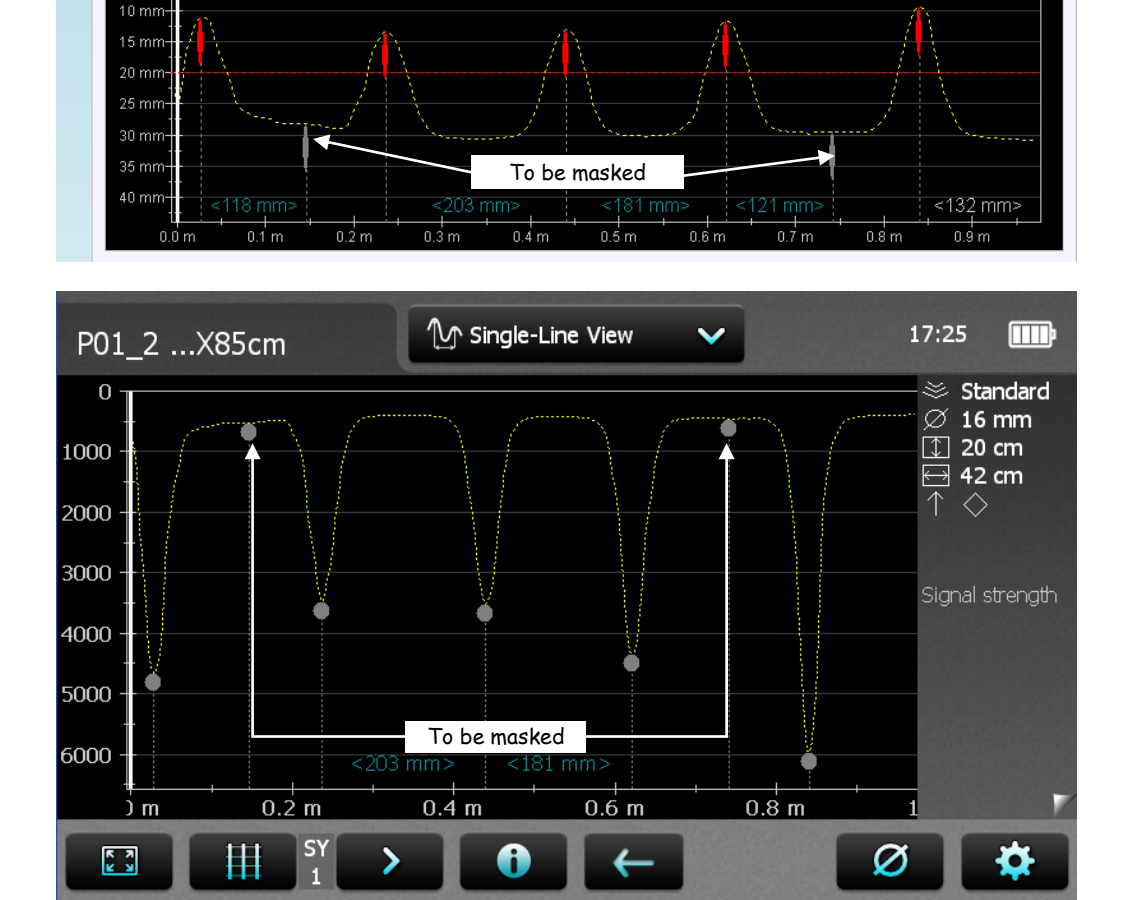

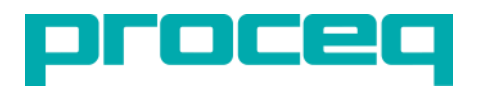

Snapshots

Unit

Metric

**Device Info** 

Distance

5.447 m

Name

P01\_2 Side

20 mm

40 mm

View: Single-Line

Date & Time

Scan: X Line: 4

07/10/2014 12:41 PM

Mode

Cover Curve: Or

Cross-Line

Rebars

Lines

#### 싱글**-**라인 뷰 **02**

커버와 신호는 B면의 크로스-라인 뷰에서 나타나는 명백한 등자(Stirrup)와 보강 철근을 확인하고, 표면 아래에 있는 작은 금속 요소와 같은(일반적으로 전기 와이어, 앵커리즈 등) 부분적 효과 또는 스캔 카트의 잘못된 움직임/속도 변화, 심지어는 B면의 전기 케이블에 근접함 때문에 발생하는 신호 강도의 작은 차이에 의해 야기됩니다.

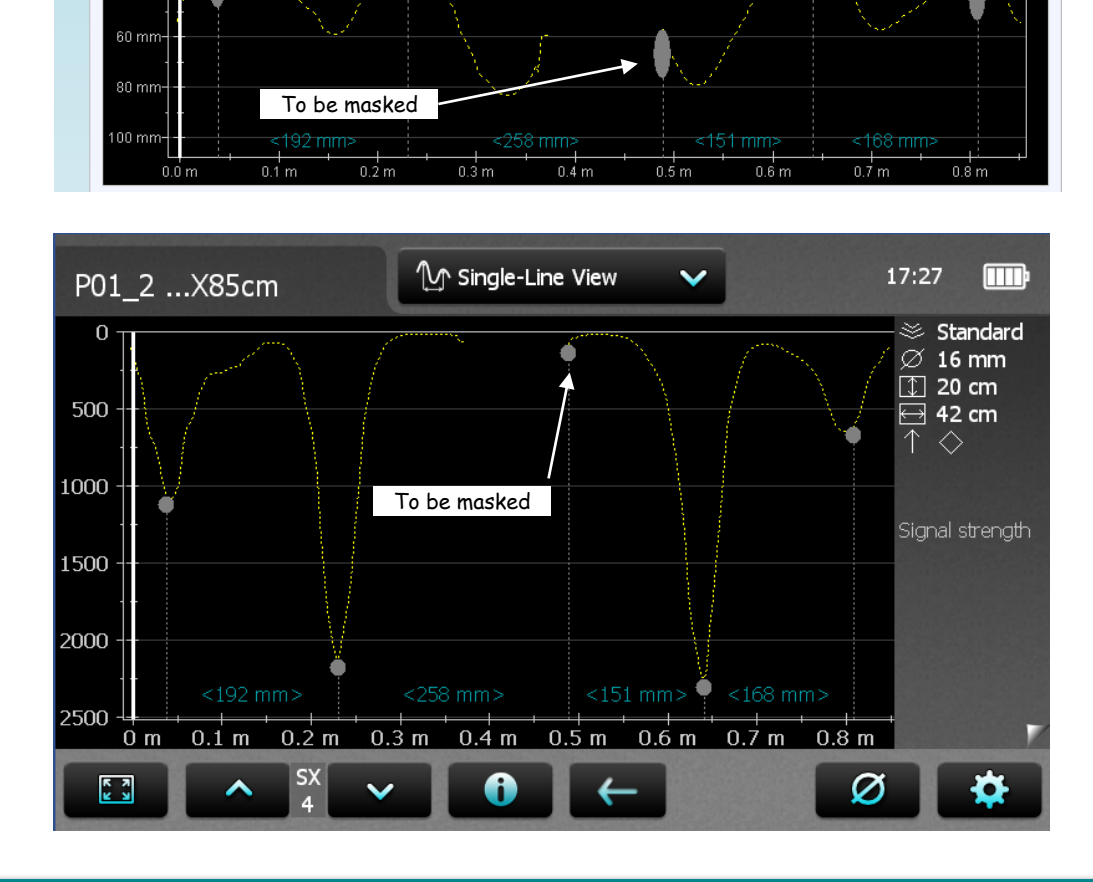

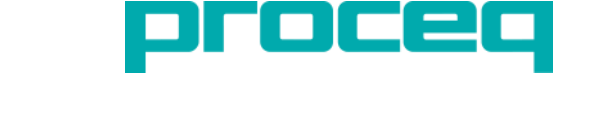

Distance

5.447 m

Snapshots

Unit

Metric

**Device Info** 

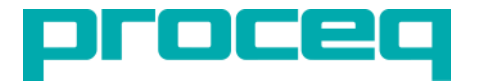

#### 개요

36, 40, 44mm / 1.42, 1.57, 1.73 인치의 커버에 각각 다른 지름의 (φ 20 mm, φ 16 mm, φ 12 mm / #4, #5, #6) 부분적으로 겹치는 3쌍의 보강 철근.

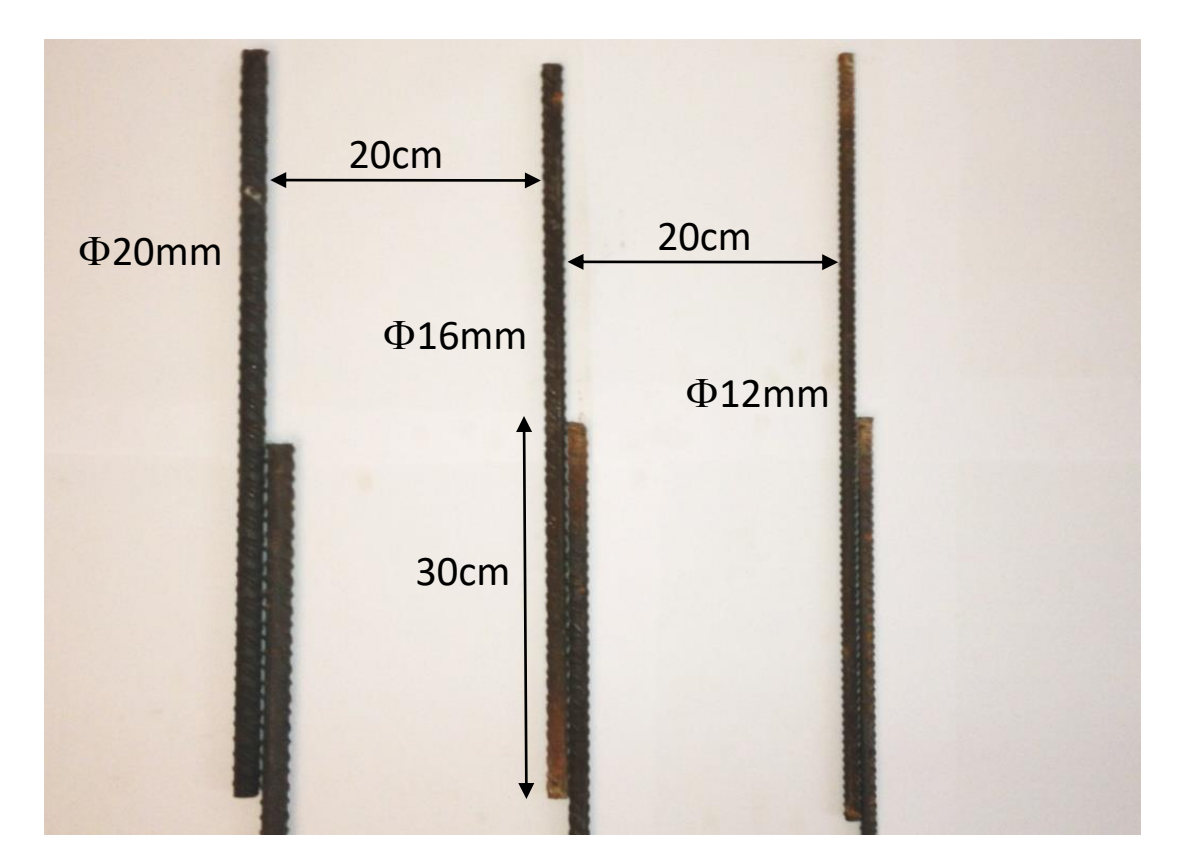

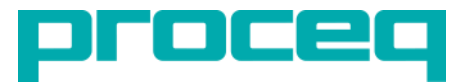

#### 멀티-라인 뷰 커버

각 쌍의 보강 철근에 대해 멀티-라인 뷰 커버는 이미지의 아래 부분 (하부 커버)과 윗부분 (상부 커버)을 구별합니다.; 최소 및 최대 커버 값은 컬러 스케일을 수정하기 위해 설정 및 조정할 수 있습니다. Align Rebar Positions Setting 을 활성화하거나 비활성화 한 상태에서 각각 다른 격자가 표시됩니다.

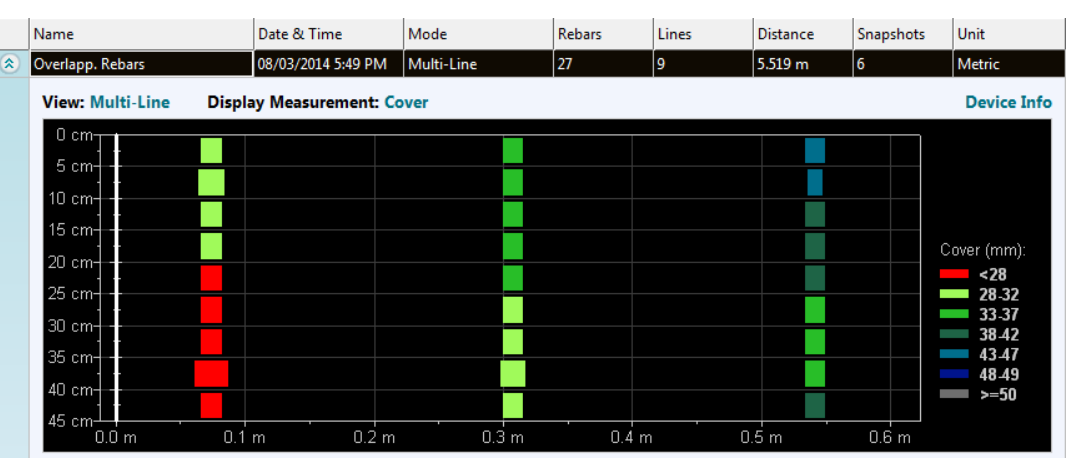

#### Align Rebar Positions ON

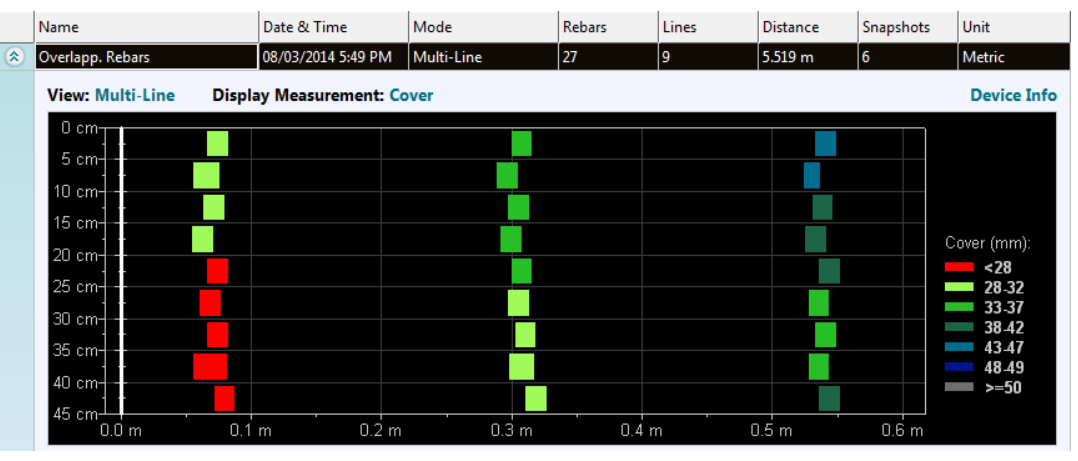

Align Rebar Positions OFF

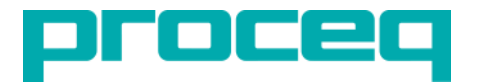

지름을 측정하는 것은 중첩 영역을 구별하는 또 다른 방법입니다. 이 경우 각 정렬에 대해 두 개의 직경 측정이 단일 보강 철근 및 겹치는 영역에서 각각 수행되었습니다. 멀티-라인과 스냅샷 뷰에서, 중첩 영역에서 큰 직경과 낮은 커버가 어떻게 측정되는지는 분명합니다.

#### Unit Name Date & Time Mode Rebars Lines Distance Snapshots Overlapp, Rebars 08/03/2014 5:49 PM Multi-Line 5.519 m Metric View: Multi-Line **Display Measurement: Diameter** Device Info 10 cm-15 cm-Diameter (mm) 20 cm 6-9 10-13 \_ 25 cm-14-17 30 cm-18-21 35 cm 22-25 26-29 40 cm 30-33 \_ >=34 0.4 m 0.5 m 0.6 m na 0.0 m

Multi-Line View Cover

#### **Statistics View**

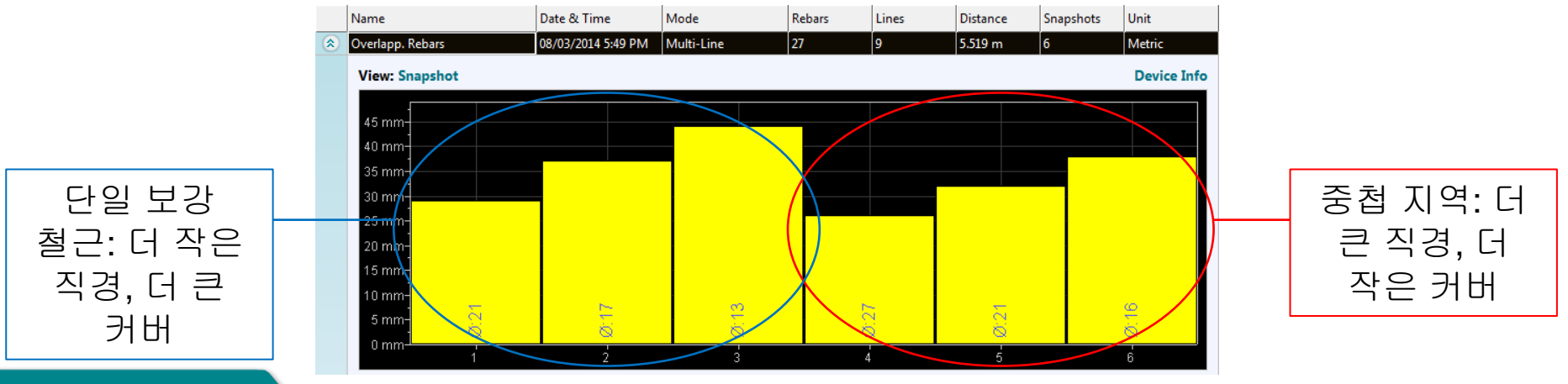

Slide 42 © 2016 Proceq

# 멀티**-**라인 뷰 신호 강도 **01**

멀티-라인 신호 강도 뷰에서 O- 슬라이더 (Offset)를 아래로 끌 때 관찰 된 다른 신호 강도들은 두 개의 보강 철근을 단일 철근으로부터 명확하게 구분합니다. : 그러한 차이점이 어떻게 강조되어 있는지 네 가지 다른 단계로 보십시오. 실제 O 슬라이더 위치에 관계없이 왼쪽 (더 크고 얕음)의 보강 철근이 어떻게 더 강한 강도를 발생시키는지 알 수 있습니다.; 동시에 스펙트럼의 상단 절반 (단일 보강 철근)은 항상 하단 부분보다 낮은 강도를 나타냅니다.

Name

Date & Time

Mode

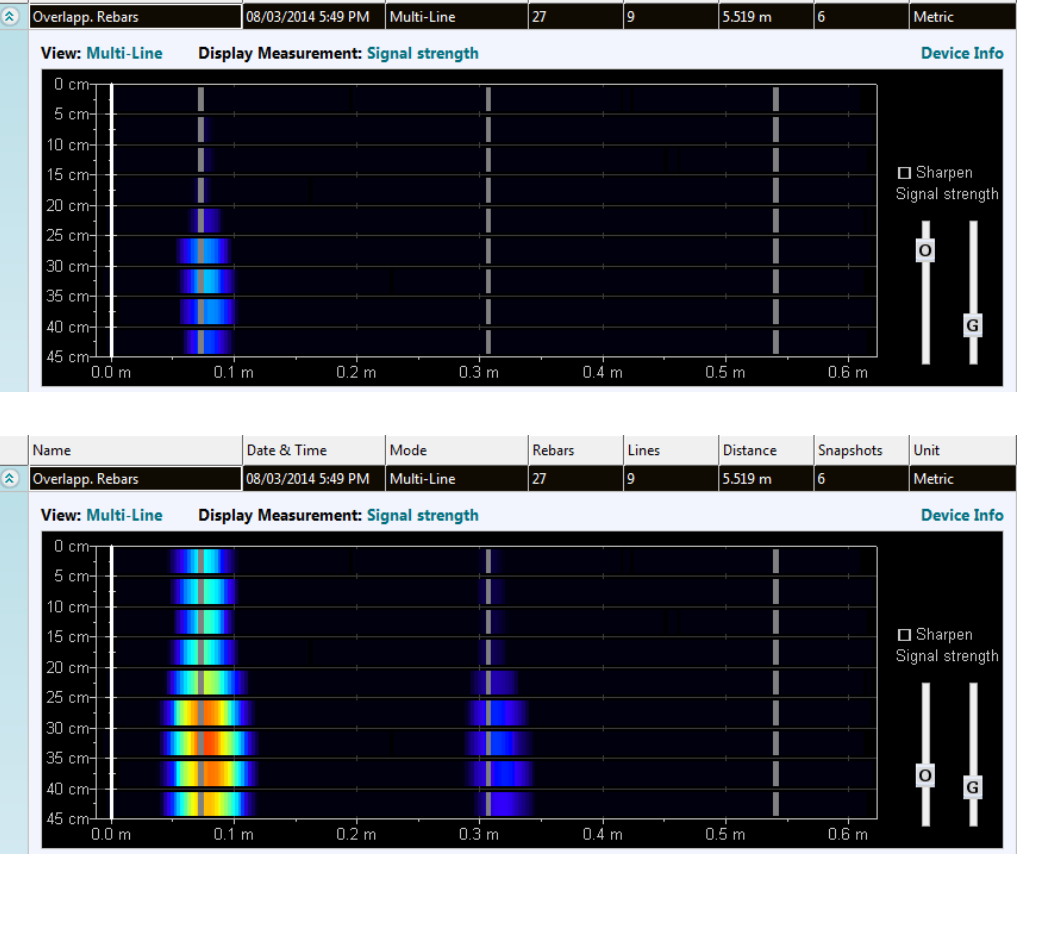

Rebars

Lines

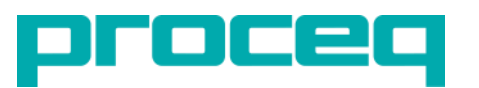

Distance

Snapshots

Unit

### 멀티-라인 뷰 신호 강도 **02**

멀티-라인 신호 강도 뷰에서, O 슬라이더 (Offset)를 아래로 드래그 할 때 관찰된 여러 신호 강도가 단일 보강 철근으로부터 이중 보강 철근을 명확히 구분합니다.: 그러한 차이점이 어떻게 강조되어 있는지 네 가지 다른 단계로 보십시오. 실제 0 슬라이더 위치에 관계없이 왼쪽 (더 크고 얕음)의 보강 철근이 어떻게 더 강한 강도를 발생시키는지 알 수 있습니다.; 동시에 스펙트럼의 상단 절반 (단일 보강 철근)은 항상 하단 부분보다 낮은 강도를 나타냅니다.

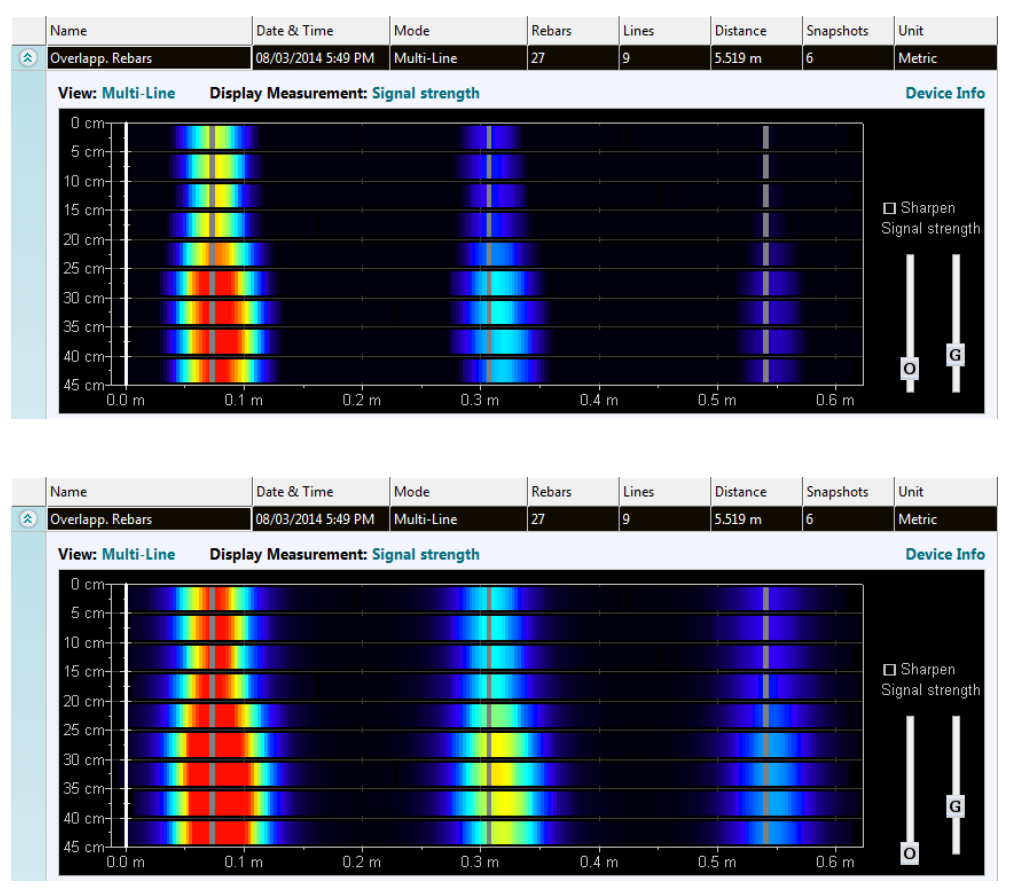

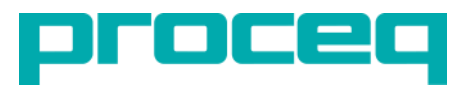

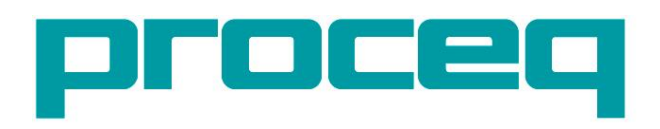

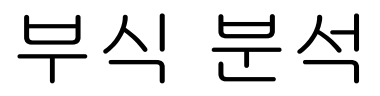

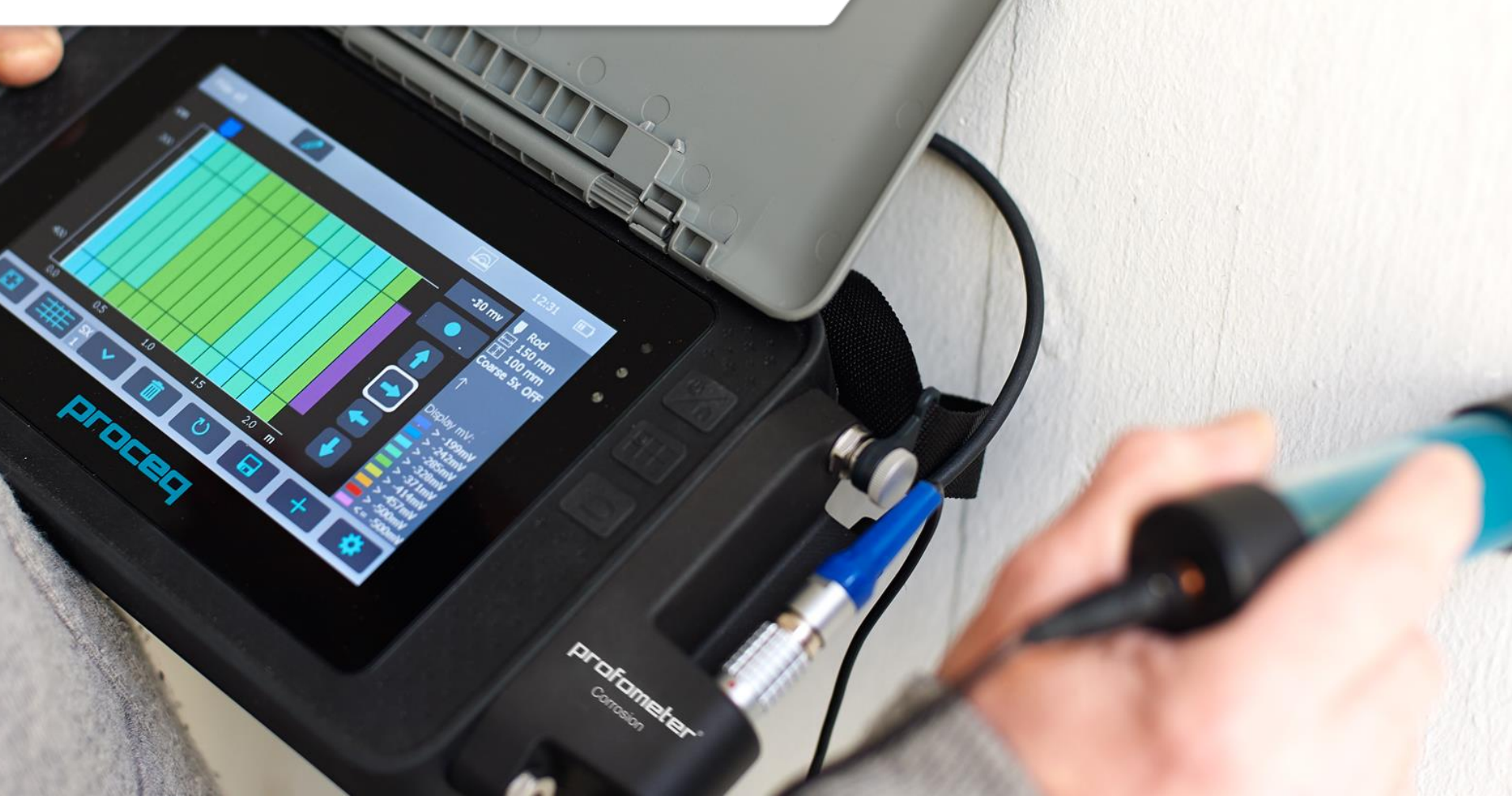

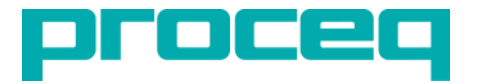

#### 내용 - 부식 분석

- 1. 콘크리트내의 철근 부식
  - 부식 메커니즘
- 2. 부식 전위 측정
  - 측정 원리
  - 측정 절차
- 3. 부식 가능성 데이터 해석
  - ASTM 적용값
  - 통계적 평가
- 4. 실제 사례
  - 주차 구역

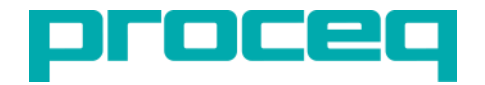

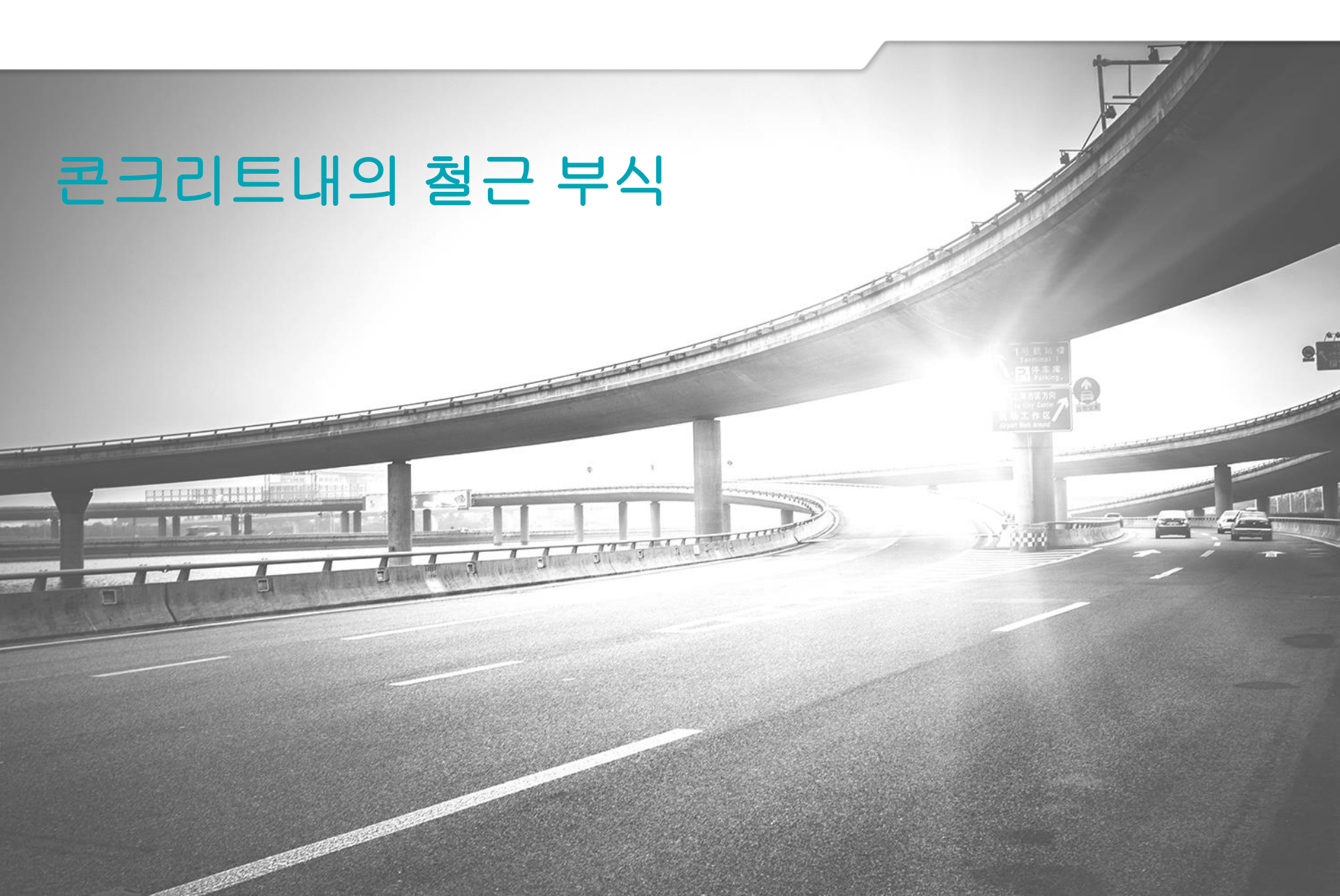

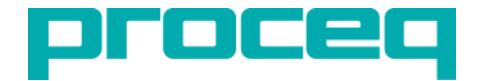

#### 부식 메커니즘

- 정상 조건에서, 보강 스틸은 얇은 철 산화물 패시브 필름에 의해 부식으로부터 보호됩니다.
- 패시브 필름은 콘크리트와 대기 이산화탄소 (CO2)의 반응 또는 스틸에 대한 공격적인 물질, 특히 제설제 또는 해수의 염화물 침투로 분해됩니다.
- 양극에서 철 이온 (Fe ++)이 용해되고 전자가 유리됩니다. 이 전자는 강철을 통해 음극으로 이동하여 일반적으로 사용할 수 있는 물과 산소로 수산화물 (OH-)을 형성합니다.
- 이 원리는 하프 셀 방법으로 측정 할 수 있는 전위차를 생성합니다.

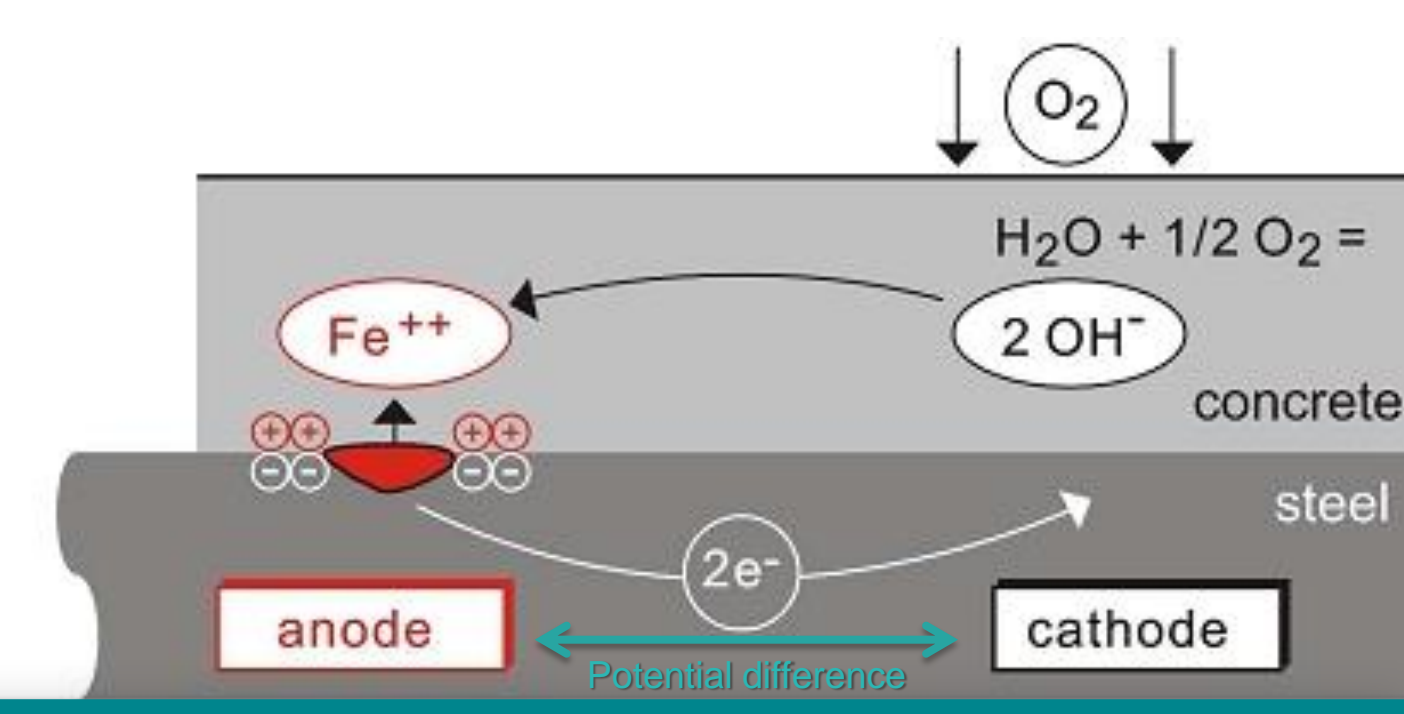

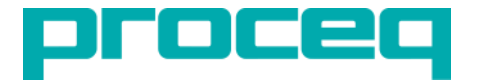

부식 진행

- 철근 콘크리트는 궁극적으로 구조물의 전체적인 고장을 초래하는 부식 과정을 불가피하게 겪게 됩니다.
- 첫 번째 단계에서는 염화물이나 이산화탄소와 같은 공격적인 요소가 구조물 안으로 침투합니다.
- 보강 철근에 다다르면, 이러한 공격적인 고농도 성분이 보강 철근을 부식으로부터 보호하는 철 산화물 패시브 레이어를 공격합니다.
- 습기와 산소가 존재하면 녹이 형성되어 결국 구조적 결함을 일으킵니다.

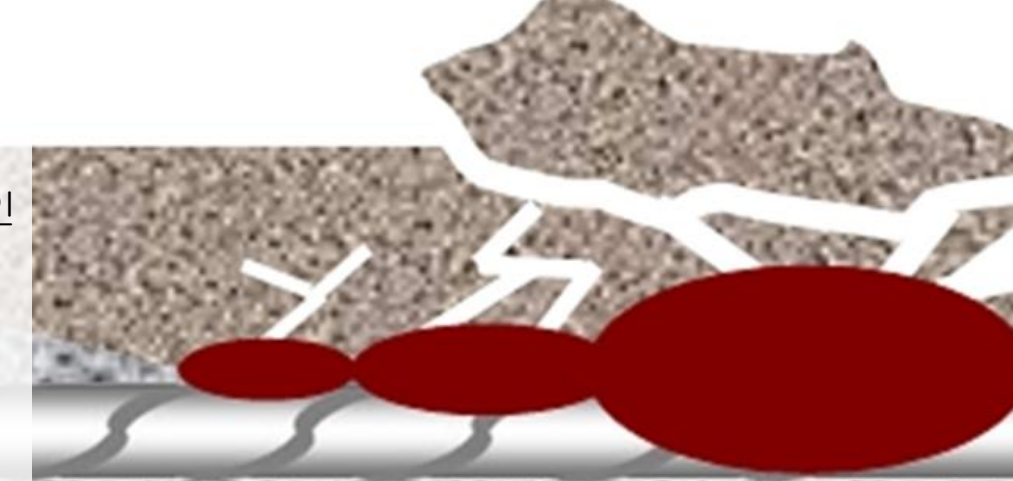

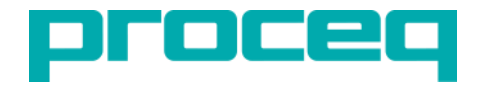

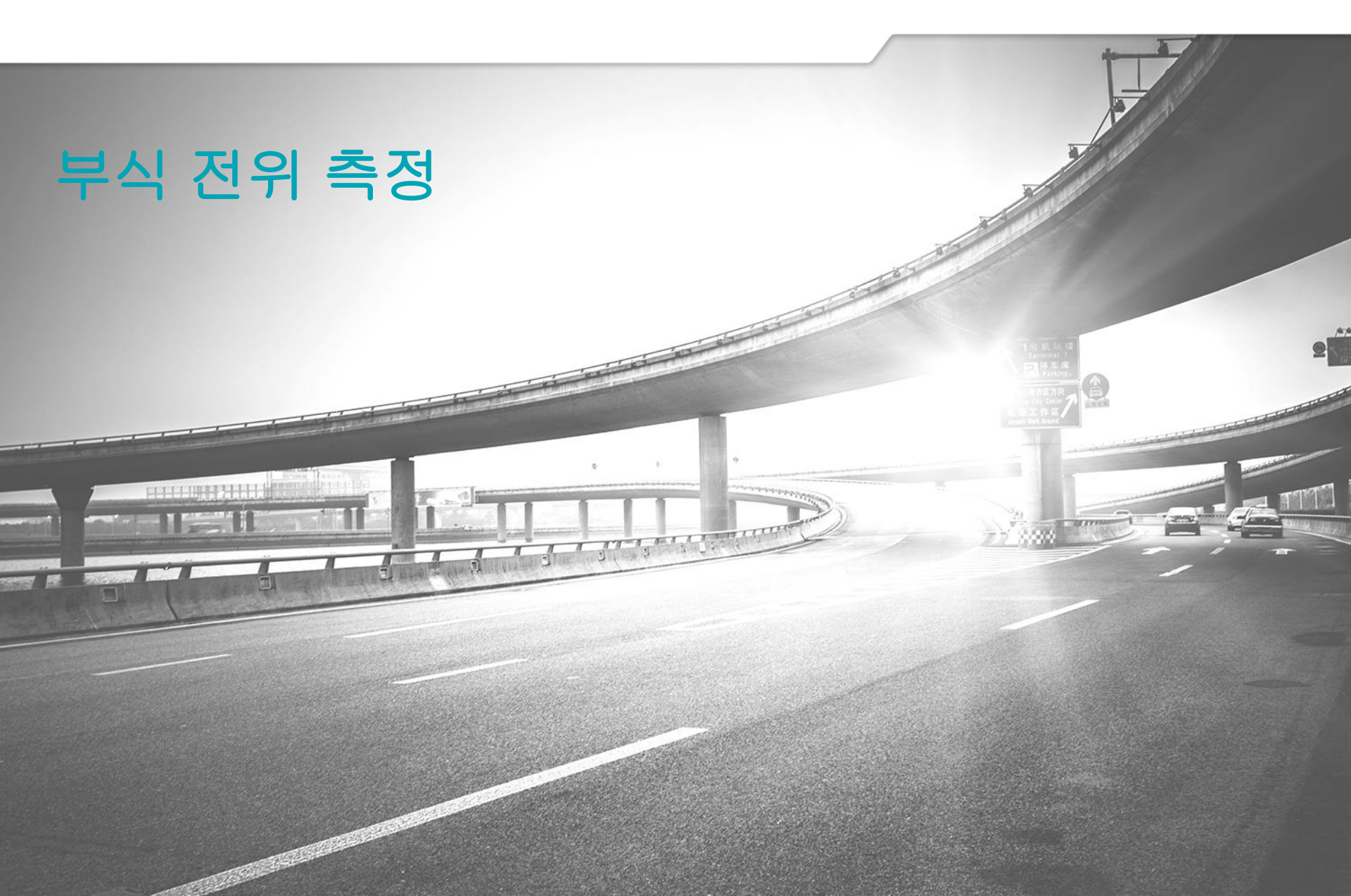

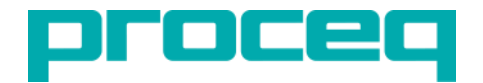

# 측정 원리

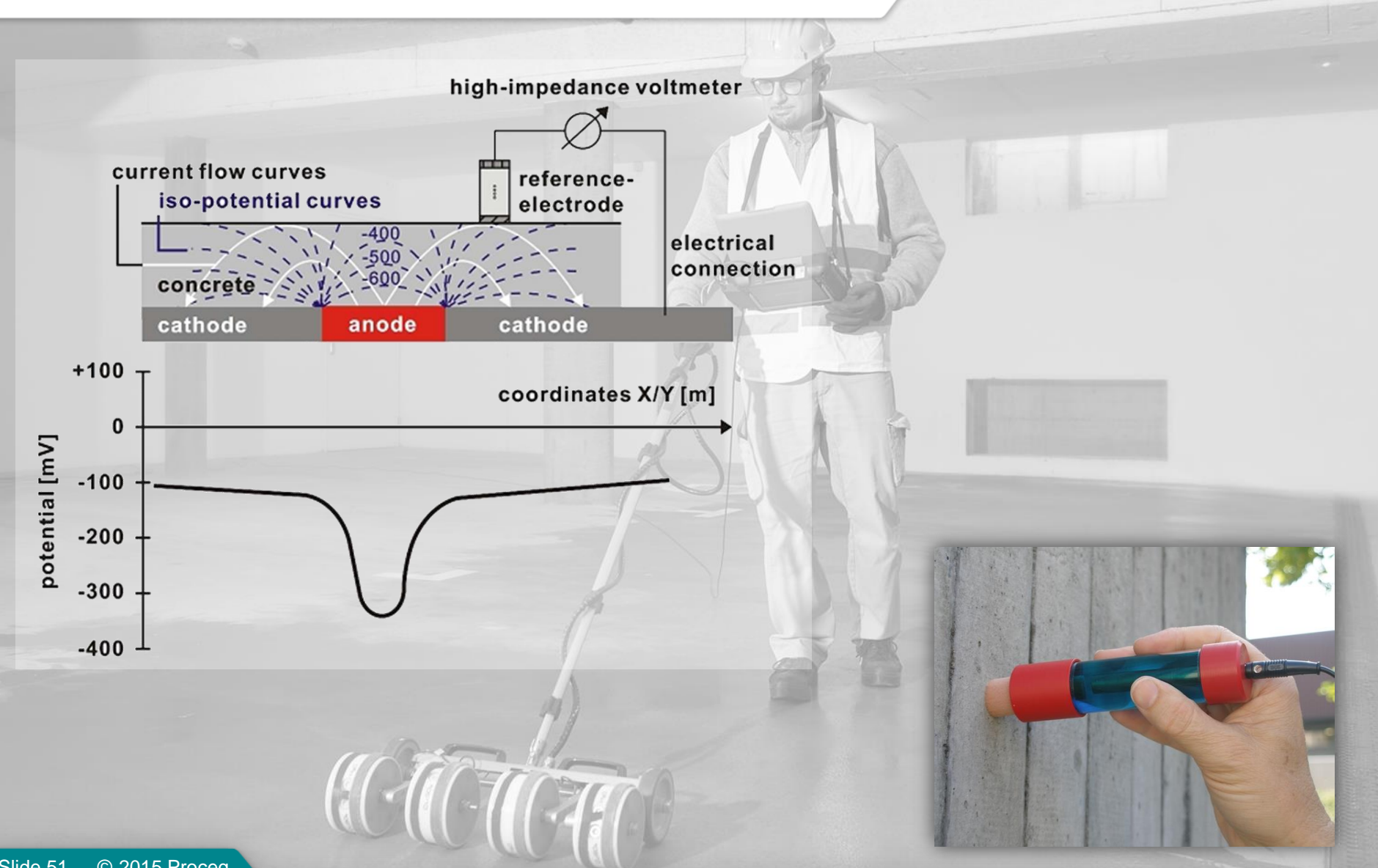

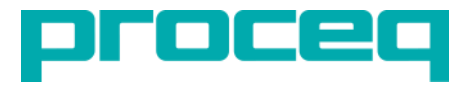

# 현장 준비

#### Setting the bar connection

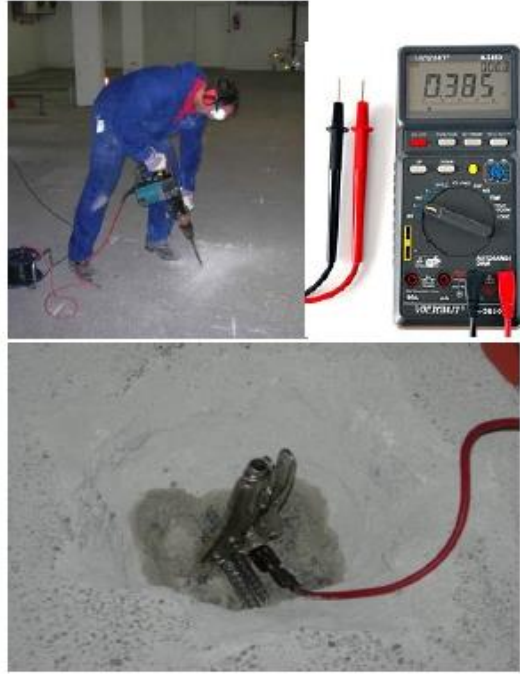

watering the test points

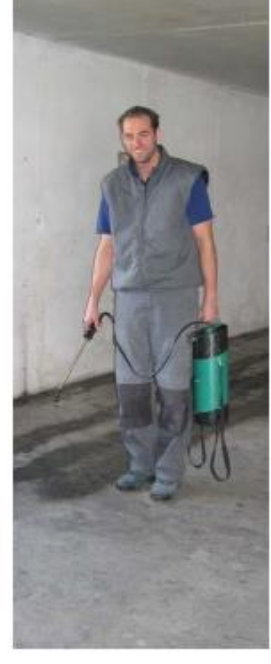

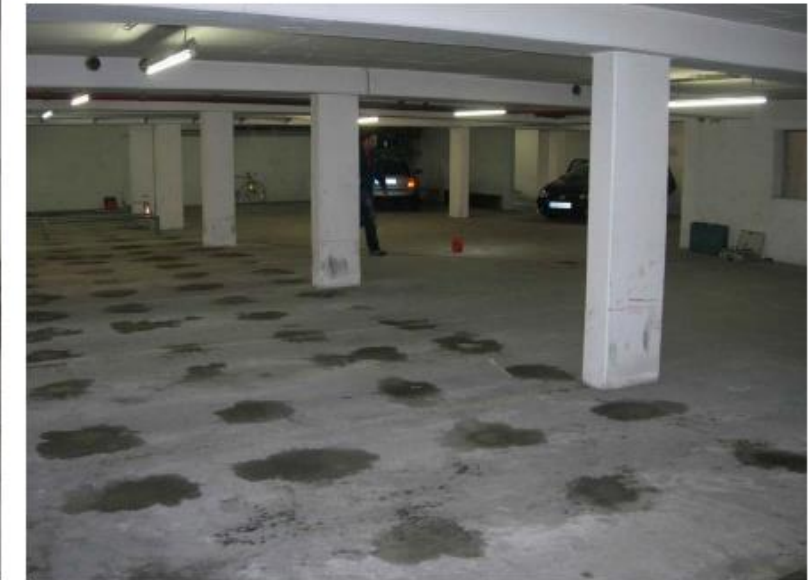

Photo source www.concrete-concepts.eu

![](_page_52_Picture_0.jpeg)

#### 전극의 선택

![](_page_52_Figure_2.jpeg)

![](_page_53_Picture_0.jpeg)

봉 전극 측정

![](_page_53_Figure_2.jpeg)

| 1.  | 파일 이름            |
|-----|------------------|
| 2.  | 연결된 프로브, 시간, 배터리 |
| 3.  | 선택한 설정 표시        |
| 4.  | 컬러 팔레트           |
| 5.  | 설정               |
| 6.  | 측정 Start / Stop  |
| 7.  | 파일 저장            |
| 8.  | 모든 데이터 삭제        |
| 9.  | 셀 값 삭제           |
| 10. | 다음 라인            |
| 11. | 거친 격자 On / Off   |
| 12. | 텍스트 노트 추가        |
| 13. | 프로브 수평 위치        |
| 14. | 실제 전위값           |
| 15. | 실제값 저장           |
| 16. | 방향 버튼            |
|     |                  |

![](_page_54_Picture_0.jpeg)

### 차륜 전극 측정

![](_page_54_Figure_2.jpeg)

| 1.  | 파일 이름                     |
|-----|---------------------------|
| 2.  | 연결된 프로브, 시간, 배터리          |
| 3.  | 선택한 설정 표시                 |
| 4.  | 컬러 팔레트                    |
| 5.  | 설정                        |
| 6.  | 측정 Start / Stop           |
| 7.  | 파일 저장                     |
| 8.  | 모든 데이터 삭제                 |
| 9.  | 현재 라인 삭제                  |
| 10. | 다음 라인 또는 180° 프로브 회전      |
| 11. | 방향 버튼                     |
| 12. | 텍스트 노트 추가                 |
| 13. | 프로브 수평 위치                 |
| 14. | 실제 전위 값(들)                |
| 15. | 거리 건너 뛰기 (설정하려면<br>누르십시오) |
| 16. | 스킵 버튼                     |
| 17. | 속도 바                      |

![](_page_55_Picture_0.jpeg)

![](_page_55_Picture_1.jpeg)

![](_page_56_Picture_0.jpeg)

#### ASTM C876-09 적용값

- 첫 번째 유용한 지침은 ASTM 표준 C 876-09에 의해 제공되며 능동 / 수동 상태에 대한 지표를 제시합니다.
- 이 값들은 활성 (적색), 수동 (녹색) 및 불확실 영역 (노란색)을 강조 표시 한 Profometer Corrosion Simulated Chipping Graph View에서 구현됩니다.

![](_page_56_Figure_4.jpeg)

![](_page_57_Picture_0.jpeg)

#### 데이터 해석 - 일반적인 경우

그러나 일반적으로 실제 테스트에서 경험한 바와 같이 측정된 값의 큰 변동이 예상되며, RILEM TC 154-EMC에서 명시적으로 언급됩니다.

- O<sub>2</sub> 가없는 수(水)포화 콘크리트 : -1000 to -900 mV
- 습기가 많은 염화물 오염 콘크리트 : -600 to -400 mV
- 습기, 염소가 없는 콘크리트 : -200 to +100 mV
- 습기가 있는 탄산 콘크리트 : -400 to +100 mV
- 건조 탄산 콘크리트 : 0 to +200 mV
- 건조, 비 탄산 콘크리트: 0 to +200 mV

Ref: RILEM TC 154-EMC

![](_page_57_Figure_10.jpeg)

부식 임계 값은 통계적 평가를 통해 케이스 별로 평가 되어야합니다.

![](_page_58_Picture_0.jpeg)

#### 분포 View

가로축에는 전위 값이 표시됩니다.; 수직 바는 측정되고 저장된 각각의 전위값의 백분율을 나타냅니다.

![](_page_58_Figure_3.jpeg)

검사 중인 표면이 패시브 보강 철근 뿐만 아니라 활발히 부식되는 경우, 두 가지 상황은 부분적으로 중복되는 두 개의 분포를 보였으며 부식 영역은 보다 부정적인 전위를 중심으로 나타냈다.

![](_page_59_Picture_0.jpeg)

#### 누적 분포 View

가로축에는 전위 값이 표시됩니다.; 세로축은 해당 전위 값보다 낮은 측정 값의 %가 표시됩니다.

![](_page_59_Figure_3.jpeg)

검사 중인 표면이 패시브 보강 철근 뿐만 아니라 활발히 부식되는 경우, 커브는 일반적으로 더 낮은 경사도 (더 평평한)가 있는 중앙 영역을 나타냅니다. 기울기가 변경되는 두 지점은 두 개의 수직 커서를 끌어서 화면에 표시 할 수 있습니다. 빨간색 커서는 활성 분포가 예상되는 최대 (가장 양성의) 전위 값을 정의합니다. 녹색 커서는 수동 분포의 최소 (가장 음성의) 전위을 정의합니다. 활성 부식은 곧장 왼쪽 (더 음성인) 직선 부분의 영역에서 예상된다.

![](_page_60_Picture_0.jpeg)

### Chipping Graph View

커서 라인이 누적 분포 뷰에 설정되면, 해당 전위 범위의 표면이 Chipping Graph View의 해당 색상으로 자동 표시됩니다.

![](_page_60_Figure_3.jpeg)

NOTE! 예상되는 부식 전위 임계 값을 확인 / 개선하기 위해 열려있는 위치에 대해 직접 육안 검사를 항상 수행하는 것이 좋습니다.

![](_page_61_Picture_0.jpeg)

![](_page_61_Picture_1.jpeg)

![](_page_62_Picture_0.jpeg)

- 바닥 슬랩 (-1 층) 및 커버 슬랩 (-2 층)의 악화 (갈라짐 및 파쇄)의 징후가 있는 지하 차고
- 제설제에 의한 염화물 오염으로 예상되는 부식
- 바닥 슬랩의 규정된 완전 부식 전위 매핑 및 커버 슬랩의 대표 스팟 체크

![](_page_62_Picture_5.jpeg)

![](_page_62_Picture_6.jpeg)

![](_page_62_Picture_7.jpeg)

![](_page_63_Picture_0.jpeg)

#### 전체 표면은 세 영역으로 나누어졌습니다.

- 1. 주요 구역
- 2. 입구
- 3. 코너

![](_page_63_Figure_6.jpeg)

![](_page_63_Figure_7.jpeg)

![](_page_63_Figure_8.jpeg)

TECHNIK UND FORSCHUNG IM BETONBAU

Courtesy of TFB AG

![](_page_64_Picture_0.jpeg)

![](_page_64_Figure_2.jpeg)

#### Profometer Link에서 회전 및 병합된 파일

![](_page_64_Picture_4.jpeg)

![](_page_65_Picture_0.jpeg)

#### Global overview

![](_page_65_Figure_3.jpeg)

![](_page_65_Picture_4.jpeg)

![](_page_66_Picture_0.jpeg)

![](_page_66_Figure_2.jpeg)

![](_page_66_Figure_3.jpeg)

Estimated thresholds

![](_page_66_Picture_5.jpeg)

![](_page_67_Picture_0.jpeg)

#### Chipping graph

![](_page_67_Figure_3.jpeg)

- 1. 부식이 진행되기 쉬운 지역 → 직접 확인
- 2. 패시브 상태에 있을 가능성이 매우 높은 영역 → 직접 확인
- 3. 국지적 부식 가능성 높은 지역 → 측정된 전위의 영역 추세를 확인함

![](_page_67_Picture_7.jpeg)

![](_page_68_Picture_0.jpeg)

![](_page_68_Picture_1.jpeg)